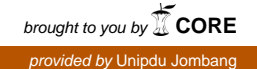

# **BUKU PANDUAN**

# SISTEM INFORMASI ADMINISTRASI PENGADAAN BARANG/JASA (SISTRADA)

BIRO HUBUNGAN MASYARAKAT DAN PROTOKOL SEKRETARIAT DAERAH PROVINSI JAWA TIMUR

**INOVASI 2020** 

# SISTEM INFORMASI **ADMINISTRASI PENGADAAN BARANG/JASA** (SISTRADA)

Penanggung Jawab :

DIAH PURWORINI, S.Sos, M.Si (Kepala Bagian PPI)

Penanggung Jawab Pelaksana :

# DYAH LESTARININGSIH, ST, M.SA (Kepala Sub Bagian Tata Usaha)

Pengarah :

ZAINAL MUTTAQIN, S.Kom, M.I.Kom

Pengembang : **M. ALI MURTADHO EDDY KURNIAWAN** 

# DAFTAR ISI

| DAF | TAR ISI . |                                                                               |
|-----|-----------|-------------------------------------------------------------------------------|
| DAF | TAR GA    | MBARiv                                                                        |
| 1.  | PENDA     | HULUAN1                                                                       |
| 2.  | PETUN     | JUK PENGGUNAAN                                                                |
| 2   | .1. Ca    | ra Membuka Situs                                                              |
| 2   | .2. Je    | nis-Jenis Pengguna SISTRADA berdasarkan tugas dan fungsi2                     |
| 2   | .3. Ha    | alaman Administrator SISTRADA                                                 |
| 2   | .4. St    | ruktur Menu Administrator4                                                    |
|     | 2.4.1.    | Menu Pengadaan Barang/Jasa5                                                   |
|     | 2.4.2.    | Menu Lacak Dokumen6                                                           |
|     | 2.4.3.    | Menu Pengguna7                                                                |
|     | 2.4.4.    | Menu Pengaturan9                                                              |
|     | 2.4.5.    | Menu Rekanan                                                                  |
|     | 2.4.6.    | Menu Dokumen                                                                  |
|     | 2.4.7.    | Menu Biro                                                                     |
|     | 2.4.8.    | Menu Bagian                                                                   |
|     | 2.4.9.    | Menu Laporan Pengadaan14                                                      |
|     | 2.4.10.   | Menu Nomor Dokumen15                                                          |
|     | 2.4.11.   | Menu Ringkasan Kontrak16                                                      |
| 2   | .5. Al    | ur Pencatatan dan Pengelolaan Dokumen Administrasi Pengadaan Barang/Jasa . 17 |
|     | 2.5.1.    | Operator                                                                      |
|     | 2.5.2.    | Pejabat Pembuat Komitmen (PPK)21                                              |
|     | 2.5.3.    | Pejabat Pengadaan23                                                           |
|     | 2.5.4.    | Pejabat Penerima Barang/Jasa26                                                |
|     | 2.5.5.    | Pejabat Pemeriksa Administratif                                               |
|     | 2.5.6.    | Konfirmasi Akhir Operator                                                     |

# DAFTAR GAMBAR

| Gambar 1. Homepage SISTRADA                                                         | 2    |
|-------------------------------------------------------------------------------------|------|
| Gambar 2. Username dan Password Admin                                               | 3    |
| Gambar 3. Dashboard Admin                                                           | 3    |
| Gambar 4. Struktur Menu Admin                                                       | 4    |
| Gambar 5. Menu Pengadaan                                                            | 5    |
| Gambar 6. Status Pengadaan                                                          | 5    |
| Gambar 7. Arsip Nomor Dokumen Pengadaan Barang/Jasa                                 | 6    |
| Gambar 8. Detail Pengadaan Barang/Jasa                                              | 6    |
| Gambar 9. Form Pelacakan Progres Pengadaan Barang/Jasa                              | 6    |
| Gambar 10. Hasil Pelacakan Pengadaan Barang/Jasa                                    | 7    |
| Gambar 11. Data Akun Administrator                                                  | 7    |
| Gambar 12. Data Akun PPK                                                            | 8    |
| Gambar 13. Data Akun Pejabat Pengadaan                                              | 8    |
| Gambar 14. Data Akun Penerima Barang/Jasa                                           | 8    |
| Gambar 15. Data Akun Pemeriksa Administratif                                        | 9    |
| Gambar 16. Data Akun Operator                                                       | 9    |
| Gambar 17. Data Periode Penomoran Dokumen Pengadaan Barang/Jasa                     | . 10 |
| Gambar 18. Tambah Pengaturan Periode Penomoran Dokumen Baru                         | . 10 |
| Gambar 19. Pengaturan Periode Penomoran Baru                                        | . 10 |
| Gambar 20. Pengaturan Hari Libur                                                    | . 11 |
| Gambar 21. Tambah Hari Libur                                                        | . 11 |
| Gambar 22. Data Periode Penomoran Berhasil di-generate                              | . 11 |
| Gambar 23. Record Data Rekanan                                                      | . 11 |
| Gambar 24. Form Tambah Data Rekanan                                                 | 12   |
| Gambar 25. Data Master Jenis Dokumen Pengadaan                                      | 12   |
| Gambar 26. Perbaharui Nama Dokumen Pengadaan                                        | 13   |
| Gambar 27. Data Master Biro                                                         | 13   |
| Gambar 28. Data Unit Bagian dari Biro Humas dan Protokol                            | 13   |
| Gambar 29. Laporan Pengadaan Barang/Jasa Tahunan                                    | 14   |
| Gambar 30. Laporan Pengadaan Barang/Jasa Berasarkan Periode Tertentu                | 14   |
| Gambar 31. Form Cetak Laporan Pengadaan Tahunan                                     | 14   |
| Gambar 32. Form Cetak Laporan Pengadaan Berdasarkan periode Tertentu                | 15   |
| Gambar 33. Laporan Penomoran Setiap Jenis Dokumen Pengadaan dalam 1 tahun           | 15   |
| Gambar 34. Laporan Penomoran Setiap Jenis Dokumen Pengadaan dalam periode tertentu. | 15   |
| Gambar 35. Form Cetak Laporan Penomoran setiap jenis Dokumen Pengadaan dalam 1 tahu | ın   |
|                                                                                     | 16   |
| Gambar 36. Form Cetak Laporan Penomoran setiap jenis Dokumen Pengadaan dalam perioc | de   |
| tertentu                                                                            | 16   |
| Gambar 37. Form Pencarian Ringkasan Kontrak Pengadaan Barang/Jasa                   | 16   |
| Gambar 38. Form Ringkasan Kontrak pengadaan barang/jasa                             | 17   |
| Gambar 39. Dashboard Operator                                                       | 18   |
| Gambar 40. Struktur Menu Operator                                                   | 18   |
| Gambar 41. Data Pengadaan pada Akun Operator                                        | 19   |
| Gambar 42. Form Tambah Data Pengadaan baru                                          | 19   |
| Gambar 43. Pengadaan Barang/Jasa baru berhasil tersimpan                            | 19   |

| Gambar 44. Ambil Nomor Dokumen                                                      | 20     |
|-------------------------------------------------------------------------------------|--------|
| Gambar 45. Hasil Generate Nomor Dokumen                                             | 20     |
| Gambar 46. Dashboard PPK                                                            | 21     |
| Gambar 47. Struktur Menu PPK                                                        | 21     |
| Gambar 48. Data pengadaan barang/jasa                                               | 22     |
| Gambar 49. Pernyataan Konfirmasi                                                    | 22     |
| Gambar 50. Status dokumen pengadaan setelah divalidasi oleh PPK                     | 22     |
| Gambar 51. Dashboard Pejabat Pengadaan                                              | 23     |
| Gambar 52. Struktur Menu Pejabat Pengadaan                                          | 23     |
| Gambar 53. Data pengadaan barang/jasa                                               | 24     |
| Gambar 54. Dokumen Pengadaan yang diperiksa oleh Pejabat pengadaan                  | 24     |
| Gambar 55. Usulan Revisi Dokumen                                                    | 25     |
| Gambar 56. Catatan Umum tentang dokumen pengadaan yang sedang diproses              | 25     |
| Gambar 57. Proses Validasi Dokumen oleh Pejabat Pengadaan                           | 25     |
| Gambar 58. Pernyataan Konfirmasi                                                    | 26     |
| Gambar 59. Status dokumen pengadaan setelah divalidasi oleh Pejabat Pengadaan       | 26     |
| Gambar 60. Halaman Dasboard Pejabat penerima Barang                                 | 27     |
| Gambar 61. Halaman Dashboard Pejabat Penerima Jasa                                  | 27     |
| Gambar 62. Struktur Menu Pejabat Penerima Barang/Jasa                               | 27     |
| Gambar 63. Data pengadaan jasa                                                      | 28     |
| Gambar 64. Pernyataan Konfirmasi                                                    | 28     |
| Gambar 65. Status dokumen pengadaan setelah divalidasi oleh Pejabat Penerima Barang | g/Jasa |
|                                                                                     | 28     |
| Gambar 66. Dashboard Pejabat Pemeriksa Administratif                                | 29     |
| Gambar 67. Struktur Menu Pejabat Pemeriksa Administratif                            | 29     |
| Gambar 68. Data pengadaan barang/jasa                                               | 30     |
| Gambar 69. Dokumen Pengadaan yang diperiksa oleh Pejabat Pemeriksa Administratif    | 30     |
| Gambar 70. Usulan Revisi Dokumen                                                    | 31     |
| Gambar 71. Catatan Umum tentang dokumen pengadaan yang sedang diproses              | 31     |
| Gambar 72. Proses Validasi Dokumen oleh Pejabat Pemeriksa Administratif             | 32     |
| Gambar 73. Pernyataan Konfirmasi                                                    | 32     |
| Gambar 74. Status dokumen pengadaan setelah divalidasi oleh Pejabat Pengadaan       | 32     |
| Gambar 75. Data Pengadaan yang harus diperiksa dan dikonfirmasi Selesai             | 33     |
| Gambar 76. Dokumen pengadaan Barang/Jasa                                            | 33     |
| Gambar 77. Usulan Revisi Dokumen                                                    | 34     |
| Gambar 78. Catatan Umum tentang dokumen pengadaan yang sedang diproses              | 34     |
| Gambar 79. Pernyataan Konfirmasi Selesai                                            | 34     |
| Gambar 80. Status Pengadaan Barang/Jasa Telah Selesai                               | 35     |

# 1. PENDAHULUAN

Sistem Informasi Administrasi Pengadaan Barang/Jasa (SISTRADA) merupakan Sistem Informasi yang dibuat dengan tujuan agar dapat mempermudah pengelolaan dokumen adminstrasi pengadaan barang/jasa pada Biro Humas dan Protokol Sekretariat Daerah Provinsi Jawa Timur. Sistem ini merupakan solusi praktis dari permasalahan pencatatan dokumen administrasi dan rekam jejak pengadaan barang/jasa yang telah dilaksanakan.

Secara umum, SISTRADA dapat digunakan untuk melakukan pencatatan dokumen pengadaan barang/jasa secara administratif dan melakukan pencarian rekam jejak dokumen pengadaan barang/jasa. Dari data pengadaan yang tersimpan, akan diolah menjadi beberapa jenis informasi yang dapat digunakan sebagai pelaporan kepada pimpinan.

# 2. PETUNJUK PENGGUNAAN

# 2.1. Cara Membuka Situs

Ketikan alamat URL website SISTRADA : <u>http://sistrada.humasjatim.id</u> pada *address bar,* lalu tekan Enter, pastikan browser anda menampilkan tampilan awal (*homepage*) seperti pada gambar 2.1. dibawah ini :

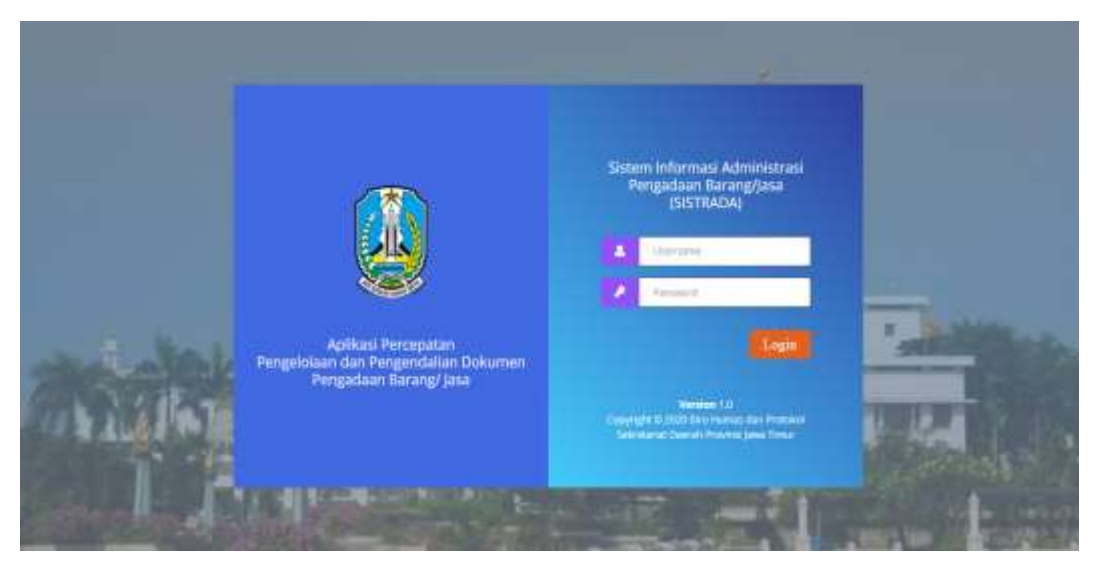

Gambar 1. Homepage SISTRADA

Halaman muka (*Homepage*) merupakan halaman awal website SISTRADA berupa *Form Login*. Pengguna harus memasukkan Username dan Password untuk dapat masuk ke dalam sistem.

# 2.2. Jenis-Jenis Pengguna SISTRADA berdasarkan tugas dan fungsi

Terdapat beberapa jenis pengguna yang mempunyai hak akses ke dalam SISTRADA, antara lain sebagai berikut :

# 1. Administrator

Mempunyai hak akses untuk melakukan administrasi Data Master sistem.

# 2. Operator

Mempunyai hak akses untuk melakukan pencatatan administrasi dokumen pengadaan barang/jasa baru dan melakukan validasi akhir administrasi dokumen pengadaan barang/jasa.

# 3. Pejabat Pembuat Komitmen (PPK)

Mempunyai hak akses untuk melakukan validasi persetujuan dokumen pengadaan barang/jasa baru yang dibuat oleh Operator.

# 4. Pejabat Pengadaan

Mempunyai hak akses untuk melakukan konfirmasi dan revisi dokumen pengadaan barang/jasa setelah mendapatkan persetujuan dari PPK.

# 5. Pejabat Penerima Barang/Jasa

Mempunyai hak akses untuk melakukan konfirmasi dokumen pengadaan barang/jasa setelah mendapatkan konfirmasi dari Pejabat Pengadaan.

# 6. Pejabat Pemeriksa Administratif

Mempunyai hak akses untuk melakukan konfirmasi dan revisi dokumen pengadaan barang/jasa setelah mendapatkan konfirmasi dari Pejabat Penerima Barang/Jasa.

## 2.3. Halaman Administrator SISTRADA

Halaman administrator merupakan halaman khusus yang digunakan untuk melakukan pengelolaan data master untuk administrasi pengadaan barang/jasa. Cara untuk mengakses halaman ini dengan mengetikkan Username dan Password administrator pada *field* yang telah disediakan seperti Gambar 2. di bawah ini dan selanjutnya tekan tombol **Login**.

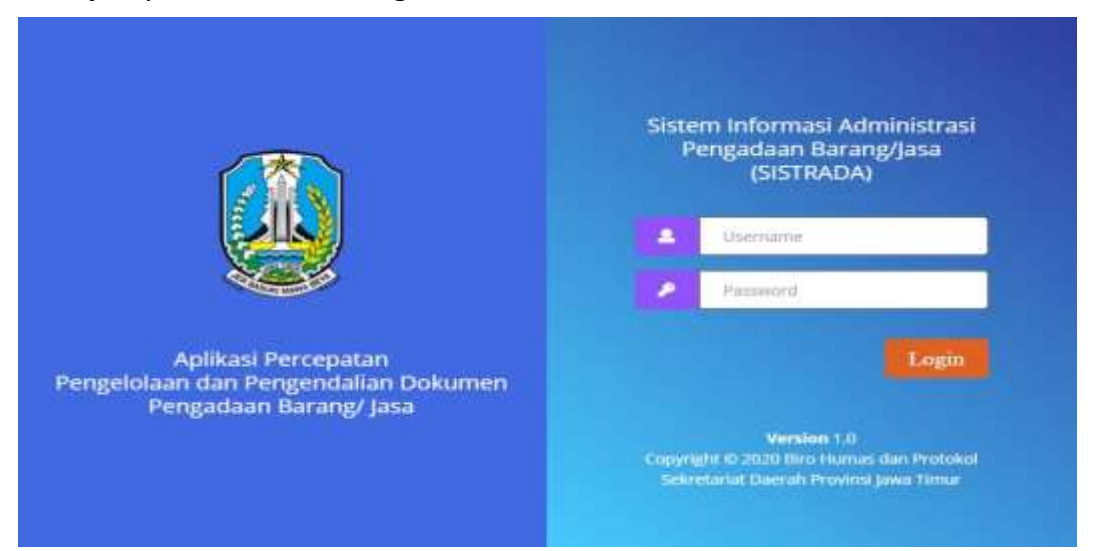

Gambar 2. Username dan Password Admin

Jika berhasil, maka akan masuk ke halaman administrator seperti Gambar 3. di bawah ini :

| SISTINDA         |     | Ξ          |                                  |                        |                                |                          |                                         | ٠         | 0  | admin # |
|------------------|-----|------------|----------------------------------|------------------------|--------------------------------|--------------------------|-----------------------------------------|-----------|----|---------|
|                  |     |            | AP                               | LIKASI PER             | CEPATAN PENGE                  | LOLAAN DAN PI            | ENGENDALIAN                             |           |    |         |
| · Delford        |     |            |                                  | DO                     | KUMEN PENGAD                   | )AAN BARANG/ J           | ASA                                     |           |    |         |
| E Prigdale       |     |            |                                  |                        |                                |                          |                                         |           |    |         |
|                  |     | TOTAL USER |                                  |                        | TOTAL PENGADAAN                |                          | REKANAN/ PIH                            | AK KETIGA | en |         |
|                  |     | 13         | 10                               |                        | 5                              |                          | 3                                       |           |    |         |
| di Ingges        | 1.1 |            |                                  |                        |                                |                          |                                         |           |    |         |
| C (regelate)     |     |            |                                  |                        |                                |                          |                                         |           |    |         |
| · Maaan          |     | Pengadaa   | n Terbaru                        |                        |                                |                          |                                         |           |    |         |
| E Désarer        |     |            |                                  |                        |                                |                          |                                         |           |    |         |
| ± 000            |     |            | Bagian                           |                        | : Eaglari 7Pi                  |                          | Pemerica A                              | triupati  |    |         |
| 🔶 Reper          |     |            | Norto Pergadaa<br>Perduatan Apti | iasi Pengelalaan I     | i<br>Sakuman Administrasi Bert | bunio Ambroid            | 17.12.0                                 | Nov 2020  |    |         |
|                  |     |            |                                  |                        |                                |                          | Contraction of the second second second |           |    |         |
| E frigilian      |     |            | 0                                |                        |                                |                          | -0                                      | -0        |    |         |
| E heren leiteren |     |            |                                  | 1.1                    | 100                            |                          |                                         |           |    |         |
| B Reportants     |     |            | Operator                         | Persitant<br>Residence | Pejabat<br>Pengadaan           | Pojakas<br>Peristauskaan | Pemeriksa<br>Administratif              | Selecci   |    |         |

Gambar 3. Dashboard Admin

Pada Gambar 3, terdapat ringkasan informasi tentang Jumlah User, Jumlah *record* data pengadaan barang/jasa, dan Jumlah rekanan. Serta terdapat pula grafik yang menunjukkan progres dari masing-masing pengadaan barang/jasa.

# 2.4. Struktur Menu Administrator

Adapun struktur menu pada halaman Administrator SISTRADA adalah sebagai berikut :

- 1. Menu Dashboard
- 2. Menu Pengadaan
- 3. Menu Lacak Dokumen
- 4. Menu Pengguna
- 5. Menu Pengaturan
- 6. Menu Rekanan
- 7. Menu Dokumen
- 8. Menu Biro
- 9. Menu Bagian
- 10. Menu Laporan Pengadaan
- 11. Menu Laporan Nomor Dokumen
- 12. Menu Laporan Ringkasan Kontrak

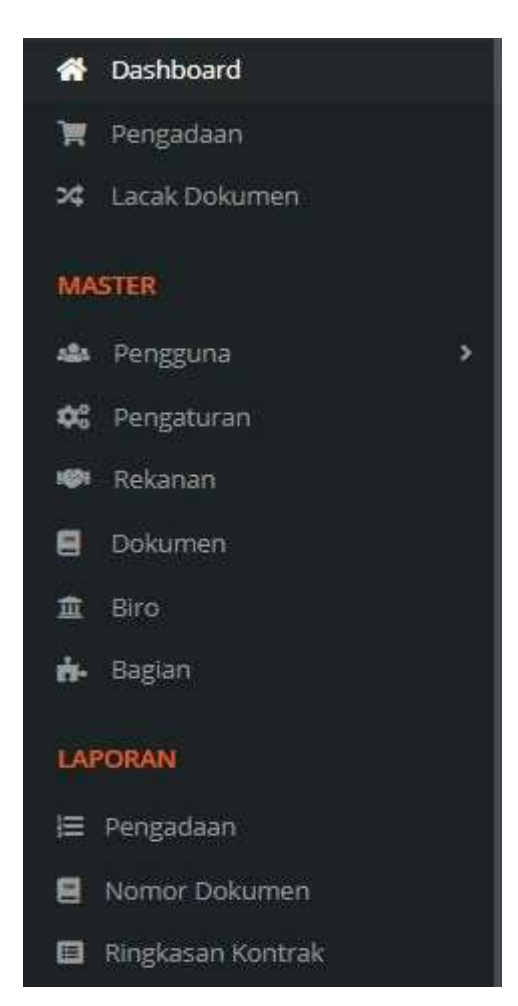

Gambar 4. Struktur Menu Admin

# 2.4.1. Menu Pengadaan Barang/Jasa

Menu Pengadaan barang/jasa dapat diakses melalui menu ribbon seperti pada gambar 4. Menu ini berfungsi untuk menampilkan semua *record* data pengadaan barang/jasa seperti disajikan pada Gambar 5 berikut :

| No | Tanggal<br>Dibuat | Nama Pengadaan        | jenis<br>Pengadaan = | Jenis<br>Pembayaran I | Status -   | Menu           |
|----|-------------------|-----------------------|----------------------|-----------------------|------------|----------------|
| į. | 08-11-2020        | Pengadaan Termin Baru | jasa                 | termin                | (V Selesai | DOKIMEN OBETAL |
| 2  | 03-11-2020        | coba Pengadaan jasa   | Jasa                 | lunas                 | ( Selecal  |                |
| 3  | 30-10-2020        | Pekerjaan Abcd        | Barang<br>Modal      | lunas                 | Selecal    | DORUMEN OTETAL |
| 4  | 25-10-2020        | pengadaan 1           | Barang<br>Persediaan | lunas                 | Selesar    | DOCUMEN SETAL  |
|    | U.                | Martarrylitais († -4) | lari 4 data          |                       |            | 46 E T >       |

Gambar 5. Menu Pengadaan

Pada *record* data pengadaan terdapat *field* yang menunjukkan status pengadaan barang/jasa yg digunakan sebagai indikator sebuah pengadaan barang/jasa sedang dalam proses atau sudah selesai, seperti tampilan Gambar 6 di bawah ini :

| Jenis<br>Pengadaan   | Jenis<br>Pembayaran 0 | Status 🗄    | Menu                   |
|----------------------|-----------------------|-------------|------------------------|
| jasa                 | termin                | Vieta       | DOKUMEN SETAL          |
| jasa                 | lunas                 | (V Selecal  |                        |
| Barang<br>Modal      | lunas                 | (V Selecal) | DOKIMEN OCTAL.         |
| Barang<br>Persediaan | lunas                 | Vices       |                        |
| (4dea                |                       |             | « c <mark>1</mark> > » |

Gambar 6. Status Pengadaan

Terdapat tombol berfungsi untuk melihat daftar nomor dari setiap arsip dokumen yang berkaitan dengan masing-masing pengadaan barang/jasa, dengan tampilan seperti Gambar 7 berikut :

|    | (ENISA) | CATATAN                                                            |                    | Nama Ookumen 👻 S | uinc)               |
|----|---------|--------------------------------------------------------------------|--------------------|------------------|---------------------|
| ło | 0       | Nama Dokumen                                                       | Nomor              | Tanggal Dokumen  | Status              |
| ť. | D       | Nota Dinas Pejabat Pembuat Komitmen<br>kepada Pejabat Pengadaan    | 027/3/033.1/2021   | 04-01-2021       | OCHAT REVIS         |
| 2  | D       | Surat Penawaran Pejabat Pengadaan kepada<br>Pihak Ketiga (Rekanan) | 027/3/033.1/2021   | 04-01-2021       | OUHAT REVIS         |
| 1  | Q       | Berita Acara Pembukaan Penawaran                                   | 027/3/033,1/2021   | 04-01-2021       | OCHAT REVE          |
| 4. | 0       | Berita Acara Evaluasi Penawaran                                    | 027/3/033.1/2021   | 04-01-2025       | OCHAT REVIS         |
| ŝ  | 9       | Berita Acara Klarifikasi/Negosiasi                                 | 027/18/033.1/2021  | 05-01-2021       | <b>ODCHATREVES</b>  |
| 6  | 0       | Berita Acara Hasil Pengadaan Langsung                              | 027/205/033.1/2021 | 20 01-2021       | <b>OCHATREVS</b>    |
| ť. | 0       | Penelapan Penyedia                                                 | 027/205/033.1/2021 | 20-01-2021       | CHAT REVE           |
| E  | 0       | Nota Dinas Pejabat Pengadaan kepada<br>Pejabat Pembuat Komitmen    | 027/205/033.1/2021 | 20-01-2021       | OPLIHAT REVE        |
| 9  | 0       | SPK / Kwitansi Kontrak                                             | 027/205/033.1/2021 | 20-01-2021       | INCOME DISAST REVIS |
| 0  | D       | SPMK / SURAT PESANAN                                               | 627/265/033.1/2021 | 20-01-2021       | HUNAT REVIS         |
| i  | D       | Berita Acara Serah Terima Hasil Pekerjaan                          | 027/205/033.1/2021 | 20-01-2021       | SPUNAT REVIS        |
| 2  | 0       | Berita Acara Penyerahan Barang/Jasa                                | 027/205/033.1/2021 | 20-01-2021       | ADURAT REVIS        |
| 5  | 0       | Berita Acara Hasil Pemeriksaan Administrasif                       | 027/222/033.1/2021 | 21-01-2021       | OCHAT REVE          |

Gambar 7. Arsip Nomor Dokumen Pengadaan Barang/Jasa

Sedangkan tombol Sedangkan tombol berfungsi untuk melihat tentang informasi ringkas dari masingmasing pengadaan barang/jasa, disajikan seperti tampilan Gambar 8 berikut :

| Tanggal Dibuat | :08-11-2020                  | jenis Pengadaan | 1 jasa                     |  |
|----------------|------------------------------|-----------------|----------------------------|--|
| Nama Pekerjaan | : Pengadaan Termin Baru      | Rekanan/ Pihak  | 1 FT. Dirgantara Indonesia |  |
| Mulai          | (01-01-2021)<br>(31-01-2021) | Ketiga          |                            |  |
| Berakhir       |                              | NPWP            | 1234567890                 |  |
| Pengaju        | : Operator PPI               | Nilai Pekerjaan | ±10.000.000                |  |

Gambar 8. Detail Pengadaan Barang/Jasa

# 2.4.2. Menu Lacak Dokumen

Menu Lacak Dokumen dapat diakses melalui menu ribbon seperti pada gambar 4. Menu ini berfungsi untuk melacak progres dari pemrosesan dokumen pengadaan barang/jasa. Tampilannya seperti gambar 9 berikut:

| Aulai 💼 dan sid.      |   | mpai. Selesai  | -det           | std | • | samper |
|-----------------------|---|----------------|----------------|-----|---|--------|
| .:: Nama Pengadaan t. | - | a Begania. 🔹 🔹 | in Operator 1. |     |   | Q.CAR  |

Gambar 9. Form Pelacakan Progres Pengadaan Barang/Jasa

Pelacakan pengadaan barang/jasa dapat dilakukan dengan memasukkan parameter atau kata kunci dari pengadaan barang/jasa dan menekan tombol

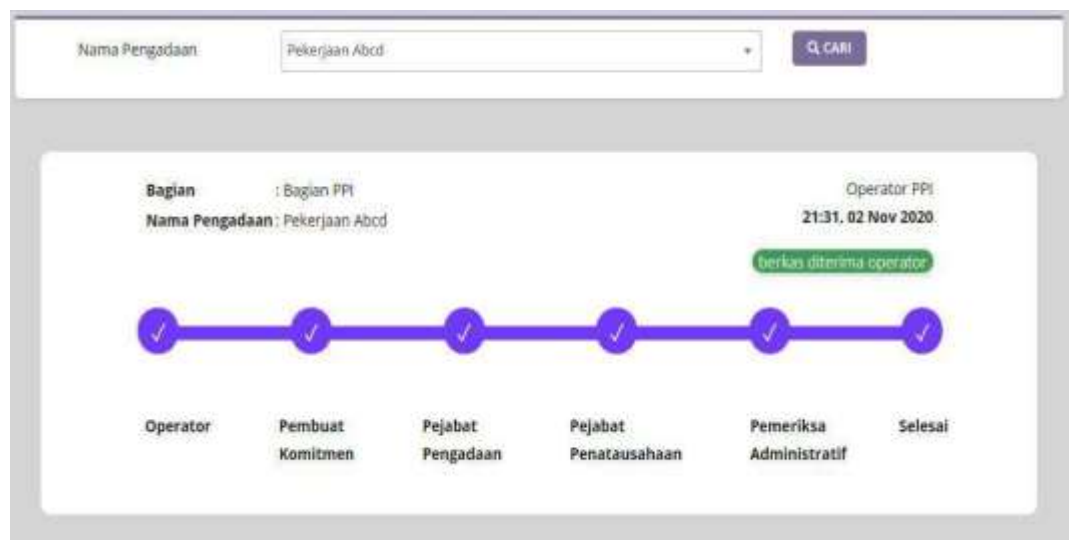

#### Hasil pencarian akan ditampilkan seperti Gambar 10 di bawah ini :

Gambar 10. Hasil Pelacakan Pengadaan Barang/Jasa

#### 2.4.3. Menu Pengguna

Menu Pengguna dapat diakses melalui menu *ribbon* seperti pada gambar 4. Menu ini digunakan untuk mengelola akun pengguna SISTRADA. Administrator dapat menambahkan, mengubah, mengaktifkan, dan menon-aktifkan beberapa jenis pengguna SISTRADA.

#### A. Admin

Menu ini menampilkan *record* data akun administrator seperti Gambar 11. Admin dapat menambahkan akun baru, melihat ringkasan data akun, dan mengubah data akun.

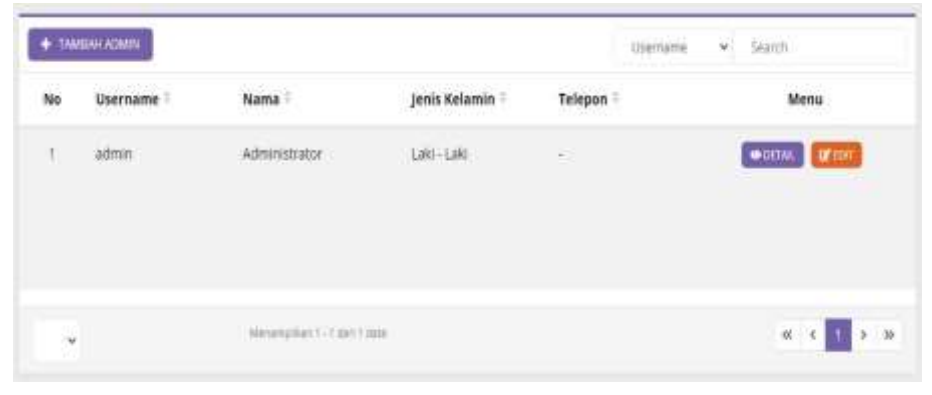

Gambar 11. Data Akun Administrator

#### B. Pejabat Pembuat Komitmen (PPK)

Menu ini menampilkan record data akun Pejabat Pembuat Komitmen seperti gambar 12. Admin dapat menambahkan akun baru, melihat ringkasan data akun, dan mengubah data akun. Admin juga dapat mengubah status akun menjadi aktif atau *non*-aktif.

| 0  | Username     | Nama 🕆                                 | Bagian ‡                         | Status =    | Menu                                                  |
|----|--------------|----------------------------------------|----------------------------------|-------------|-------------------------------------------------------|
| 10 | ppkkerjasama | Admin Bagian Administrasi<br>Kerjasama | Bagian Administrasi<br>Kerjasama | A Non-Aktif |                                                       |
| 2  | ppkprotokol  | Admin Bagian Protokol                  | Bagian Protokol                  | Akter       |                                                       |
| з  | ppkmedia     | Admin Bagian Media &<br>Dokumentasi    | Bagian Media dan<br>Dokumentasi  | (Alter)     | OCTAL CONTRACTOR                                      |
| 4  | ppkppi       | Admin Bagian PPI                       | Bagian PPI                       | Aant        | COLLAR COLLAR AND AND AND AND AND AND AND AND AND AND |

Gambar 12. Data Akun PPK

#### C. Pejabat Pengadaan

Menu ini menampilkan *record* data akun Pejabat Pengadaan seperti gambar 13. Admin dapat menambahkan akun baru, melihat ringkasan data akun, dan mengubah data akun. Admin juga dapat mengubah status akun menjadi aktif atau *non*-aktif.

| +  | TAMBAH PEJABAT PENGADA | A30                           |                   | Use      | rname 👻 Search                                   |
|----|------------------------|-------------------------------|-------------------|----------|--------------------------------------------------|
| No | Username =             | Email =                       | Nama 🗄            | Status 🖯 | Menu                                             |
| 9  | pejabatpengadaan       | pejabatpengadaan@sistrada.id  | Pejabat Pengadaan | And      | CONTRACT AND AND AND AND AND AND AND AND AND AND |
|    | ×                      | Wentertplikan 1–1 dari 1 dara |                   |          | « < <u>1</u> > »                                 |

Gambar 13. Data Akun Pejabat Pengadaan

#### D. Penerima Barang/Jasa

Menu ini menampilkan *record* data akun Pejabat Penerima Barang/Jasa seperti gambar 14. Admin dapat menambahkan akun baru, melihat ringkasan data akun, dan mengubah data akun. Admin juga dapat mengubah status akun menjadi aktif atau *non*-aktif.

| + 14 | WEAR PEORAT PEORATALEAR | NOT                     |            |          | Userane v Seeth |
|------|-------------------------|-------------------------|------------|----------|-----------------|
| No   | Username 2              | Nama 1                  | Penerima 🗉 | Status 🤅 | Menu            |
| 3    | penerimajasa            | Pejabat Penerima Jasa   | <b></b>    | (CAN)    |                 |
| 2    | penerimabarang          | Pejabat Penecima Barang | Bararg     | Ant      |                 |
| 96   | ÷                       | Managinar 1-3 Mar 3 Ann |            |          | 40.14 🚺 5.135   |

Gambar 14. Data Akun Penerima Barang/Jasa

#### E. Pemeriksa Administratif

Menu ini menampilkan *record* data akun Pejabat Pemeriksa Administratif seperti gambar 15. Admin dapat menambahkan akun baru, melihat ringkasan data akun, dan mengubah data akun. Admin juga dapat mengubah status akun menjadi aktif atau *non*-aktif.

| + 1/ | тамван рејават ремениса адмиествати |                             |          | Usersame 🖌 Search |
|------|-------------------------------------|-----------------------------|----------|-------------------|
| No   | Username 1                          | Nama 3                      | Status 1 | Menu              |
| 1    | pemeriksaadministratif              | Pemeriksa Administratif     | Aktor    | DETAL BOMACTICKAN |
|      |                                     |                             |          |                   |
|      |                                     | Menangilian 1-1 deri 1 dara |          | « « 1 > »         |

Gambar 15. Data Akun Pemeriksa Administratif

#### F. Operator

Menu ini menampilkan *record* data akun Operator seperti gambar 16. Admin dapat menambahkan akun baru, melihat ringkasan data akun, dan mengubah data akun. Admin juga dapat mengubah status akun menjadi aktif atau *non*-aktif.

| +  | TAMBAH OPERATOR   |                         |                                  | Username 🛩 Search |                                |
|----|-------------------|-------------------------|----------------------------------|-------------------|--------------------------------|
| No | Username 1        | Nama 1                  | Bagian 6                         | Status #          | Menu                           |
| 1  | operatorkerjasama | Operator Kerjasama      | Bagian Administrasi<br>Kerjasama |                   | zetal winakteran               |
| 2  | operatorprotokol  | Operator Protokol       | Bagian Protokol                  | Akat 💽            | RETAIL STOFF & NONAKTERAN      |
| з  | operatormedia     | Operator Media          | Bagian Media dan<br>Dokumentasi  | (Akar)            | ACTANL ST CONF. A NORMACTERIAN |
| 4  | operatorppi       | Operator PPI            | Bagian PPI                       | (Akair)           | XTAN, TOTT A NONAKTERAN        |
|    |                   | Wehampiltan 1 - 4 dan 4 | data                             |                   | ec e 1 > >                     |

Gambar 16. Data Akun Operator

#### 2.4.4. Menu Pengaturan

Menu Pengaturan dapat diakses melalui menu *ribbon* seperti pada gambar 4. Menu ini berfungsi untuk mengatur periode penomoran dokumen pengadaan barang/jasa, dengan tampilan seperti pada gambar 17.

| + 174 | MBAH PENGATURAN |               |                  |            | Periode 👻 Search |
|-------|-----------------|---------------|------------------|------------|------------------|
| No    | Periode :       | Range 3       | Status Generated | Hari Libur | Aksi             |
| 1     | 2022            | 17            | C:: Birlum       | O server   | Concentre 2500   |
| 2     | 2021            | 17            | -Suduh           | ~          | ~                |
|       |                 | Menanpilian 1 | 2 dan 2 data     |            | 66 (K) 1 5 (M)   |

Gambar 17. Data Periode Penomoran Dokumen Pengadaan Barang/Jasa

Admin dapat menambah data periode penomoran dokumen pengadaan barang/jasa menggunakan tombol **+** TAMBAH PENGATURAN . Kemudian disediakan *form* untuk memilih Tahun periode penomoran dokumen dan rentang alokasi jumlah penomoran dalam 1(satu) hari untuk setiap jenis dokumen pengadaan barang/jasa, sepert disajikan pada gambar 18 dan gambar 19.

| FORM PENGATURAN |              |              |                      |  |
|-----------------|--------------|--------------|----------------------|--|
|                 | Peride*      | Psih Periode | Y                    |  |
|                 | Range Nomor* | 0            |                      |  |
|                 |              |              | K KENERALI SIMBARI 🖯 |  |

Gambar 18. Tambah Pengaturan Periode Penomoran Dokumen Baru

| No | Periode 1 | Range 1 | Status Generated | Hari Libur | Aksi             |
|----|-----------|---------|------------------|------------|------------------|
| 4  | 2022      | 17      | Gettestam        | OSKTUP     | A GENERATE CEDIT |

Gambar 19. Pengaturan Periode Penomoran Baru

Pada gambar 19 pengaturan periode penomoran dokumen sudah berhasil disimpan, namun masi berstatus belum di-*generate*. Sebelum melakukan *generate* penomoran dokumen, perlu dilakukan pengaturan hari libur dengan menekan tombol seperti ditampilkan pada gambar 20. Hari libur yg dimaksud, adalah hari libur diluar hari libur rutin (Sabtu-Minggu). Tekan tombol menambahkan hari libur, seperti pada gambar 21. Jika hari libur sudah diatur, selanjutnya periode penomoran dokumen bisa di-*generate*. Sebelum dilakukan *generate*, data periode penomoran dokumen masih bisa diubah atau dihapus. Tetapi setelah dilakukan *generate*, maka fungsi dan harus akan hilang, seperti tampilan pada gambar 22.

| ( HIMBA) | + TAMEAH HARILIB | LIR SELAIN WEEKEND              | Tanggal 🕶 Search |
|----------|------------------|---------------------------------|------------------|
| No       | Tanggal =        | Keterangan                      | Menu             |
|          |                  | Tidak ada data ditemukan        |                  |
|          |                  |                                 |                  |
| v        |                  | Merlempiliari 0 - 0 dari 0 data | 6C ( 1 )         |

Gambar 20. Pengaturan Hari Libur

| D FORM PENGATURAN HARI LIBUR |                                                                                                    |
|------------------------------|----------------------------------------------------------------------------------------------------|
| Torrggod Libur*              | Carrigged Like-serve suppl                                                                                                    |
| Keterangon*                  |                                                                                                    |
|                              |                                                                                                    |
|                              | C unitation ) Conversion Ed                                                                                                    |
|                              | Constanting of the second second seco |

Gambar 21. Tambah Hari Libur

| No | Periode | Range 1 | Status Generated | Hari Libur | Aksi                |
|----|---------|---------|------------------|------------|---------------------|
| Ĩ  | 2022    | 17      | Critickam        | O SETUP    | IN CENERATE RECEIPT |
| 2  | 2021    | 17      | <b>√</b> Sudah   | ~          | ~                   |
| 2  | 2021    | 17      | Sudith           | ~          | ~                   |

Gambar 22. Data Periode Penomoran Berhasil di-generate

#### 2.4.5. Menu Rekanan

Menu Rekanan dapat diakses melalui menu *ribbon* seperti pada gambar 4. Menu ini berfungsi untuk mengelola data rekanan, seperti ditampilkan pada gambar 23.

| + 11 | MIDAH MASTER REKANAN        |                          |              |            | hiama 🐱                                                    | Dearth          |
|------|-----------------------------|--------------------------|--------------|------------|------------------------------------------------------------|-----------------|
| No   | Nama #                      | Direktur =               | No. Rekening | Nama Bank  | Alamat 3                                                   | Aksi            |
| 1    | CV. Nusacomtech             | Mohamad All<br>Murtadho  | 000111222333 | BANK BRI   | Perum Griya Asumta<br>Blok H-15. Jogoroto.<br>Kab. Jombang | LUEYAR OF ADA   |
| 2    | CV, Fratama                 | Ivari Dwi Fibrian        | 012301230123 | BANK JATIM | jl. Sumbersuko<br>No. 32. Bandung.<br>Diwek, Kab. Jombang  | LDETAIL BY ADM  |
| 8    | PT. Dirgantara<br>Indonesia | Achmad Fadkur<br>Asy'ari | 12312345676  | DANK BRI   | Tugusumberjo                                               | Therease Raines |
| 13   | 2                           | Neptampinan (            | Section :    |            |                                                            | 8 8 1 2 2 3     |

Gambar 23. Record Data Rekanan

Pada menu ini dapat ditambahkan data rekanan dalam pengadaan barang/jasa dengan menekan tombol + TAMEAH MASTER REXAMAN . Lengkapi *form* yang tersedia (gambar 24.) dan tekan tombol SMPAN : Admin juga dapat mengubah data rekanan dan melihat ringkasan data rekanan.

| Nama Sekanam       | mana), Albian manna indoamani |  |
|--------------------|-------------------------------|--|
| Nama Direkitur*    | mulikkan nama dhakma          |  |
| Kode / Nama Barts? | a Piet Refera                 |  |
| No. Rokovering*    | manifilian nu reliaring       |  |
| No. NPWP           | manakhari ma. NPWP            |  |
| Alarnat Rekanan*   |                               |  |
|                    |                               |  |

Gambar 24. Form Tambah Data Rekanan

#### 2.4.6. Menu Dokumen

Menu Dokumen dapat diakses melalui menu *ribbon* seperti pada gambar 4. Menu ini berfungsi untuk mengelola master data jenis-jenis dokumen yang berkaitan dengan proses pengadaan barang/jasa, seperti ditampilkan pada gambar 25.

|    |                                                                 | Nama Dokumen 👻 Saarch |
|----|-----------------------------------------------------------------|-----------------------|
| No | Nama Dokumen ‡                                                  | Menu                  |
| 3  | Nota Dinas Pejabat Pembuat Komitmen kepada Pejabat Pengadaan    | Gf PERSONNELS         |
| 2  | Surat Penawaran Pejabat Pengadaan kepada Pihak Ketiga (Rekanan) | Of Philippenappin     |
| 3  | Berita Acara Pembukaan Penawaran                                | Of examplements       |
| 4  | Berita Acara Evaluasi Penawaran                                 | (ff reservance)       |
| 5  | Berita Acara Klarifikasi/Negosiasi                              | S. Management         |
| 6  | Berita Acara Hasil Pengadaan Langsung                           | OF PERMANANT          |
| 7  | Penetapan Penyedia                                              | OL LABORTON           |
| 8  | Nota Dinas Pejabat Pengadaan kepada Pejabat Pembuat Komitmen    | GL sammerents         |
| 9  | SPK / Kwitansi Kontrak                                          | GP PERMANANTA         |
| 10 | SPMK / SUBAT PESANAN                                            | Git reamanainin       |
| 31 | Berita Acara Serah Terima Hauli Pekerjaan                       | SE CONSIGNATION       |
| 12 | Berita Acara Penyerahan Barang/jasa                             | OF PERSONNEL          |
| 13 | Berita Acara Hasil Pemeriksaan Administrasif                    | OF PERMANANTA         |

Gambar 25. Data Master Jenis Dokumen Pengadaan

Pada menu ini, hanya bisa dilakukan perubahan nama dokumen pengadaan dengan menekan tombol *repersaharul*, dan akan tampil form seperti gambar 26.

| Nama Dokumen* | Nota Dinas Pejabat Pembuat Komitmen kepada Pejabat Pengadaan |
|---------------|--------------------------------------------------------------|
|               |                                                              |

Gambar 26. Perbaharui Nama Dokumen Pengadaan

# 2.4.7. Menu Biro

Menu Biro dapat diakses melalui menu *ribbon* seperti pada gambar 4. Menu ini berfungsi untuk mengelola data master Biro Humas dan Protokol Sekretariat Daerah Provinsi Jawa Timur (gambar 27). Pada menu ini juga memungkinkan untuk ditambahkan data Biro lain yang ada di Sekretariat Daerah Provinsi Jawa Timur.

| TAMBAH | IBRO . |                                                 | Kode 💌 Search                                                                                                  |
|--------|--------|-------------------------------------------------|----------------------------------------------------------------------------------------------------|
| No     | Kode 1 | Nama ÷                                          | Aksi                                                                                                    |
| 1      | 033    | Biro Humas dan Protokol Sekretariat Prov. Jatim | (M. STREET, STREET, STREET, STREET, STREET, STREET, STREET, STREET, STREET, STREET, STREET, STREET, STREET, ST |
|        |        | Westerspikan 7 - 1 dari 1 dara                  | « c <mark>1</mark> >                                                                                           |

Gambar 27. Data Master Biro

Tombol digunakan untuk mengubah data Biro, dan tombol + TAMBAH BIRO digunakan untuk menambahkan data Biro baru.

# 2.4.8. Menu Bagian

Menu Bagian dapat diakses melalui menu *ribbon* seperti pada gambar 4. Menu ini berfungsi untuk mengelola data Unit Bagian yang ada di Biro Humas dan Protokol Provinsi Jawa Timur. Ditampilkan seperti gambar 28 berikut :

| TAN | IRAH MASTER BAGIAN |                               | Kode Baglan 👻 Search                            |         |
|-----|--------------------|-------------------------------|-------------------------------------------------|---------|
| éo  | Kode Bagian        | Nama Bagian                   | Unit Kerja 🛙                                    | Aksi    |
| Ŧ.  | 033.4              | Bagian Administrasi Kerjasama | Biro Humas dan Protokol Sekretariat Prov. jatim | BEEDI   |
| z   | 033.5              | Bagian Protokol               | Biro Humas dan Protokol Sekretariat Prov. jatim | 18 cm   |
| 3   | 033.2              | Bagian Media išan Dokumentasi | Biro Humas dan Protokol Sekretariat Prov. jatim | erena - |
| 4   | 033.1              | Bagian PPI                    | Biro Humas dan Protokol Sekretariat Prov. jatim | Brenn   |
|     |                    | Merampikan 1 - 4 dari 4 dara  |                                                 | < 11 >  |

Gambar 28. Data Unit Bagian dari Biro Humas dan Protokol

Tombol remaining digunakan untuk mengubah data Biro, sedangkan untuk menambahkan data Unit Bagian baru, dengan menekan tombol + TAMBAH MASTER BAGIAN

## 2.4.9. Menu Laporan Pengadaan

Menu Laporan Pengadaan dapat diakses melalui menu *ribbon* seperti pada gambar 4. Menu ini berfungsi untuk menampilkan laporan pengadaan barang/jasa yang dapat diklasifikasikan menjadi laporan berdasarkan periode selama satu tahun, atau berdasarkan periode tertentu disesuaikan dengan kebutuhan, seperti ditampilkan pada gambar 29 dan gambar 30.

| PRO WAR                                | tu                                     | Tahurian                                                |                         |                                                         |                                                              |                                                                                                    |                                                                                                    |                    |
|----------------------------------------|----------------------------------------|---------------------------------------------------------|-------------------------|---------------------------------------------------------|--------------------------------------------------------------|----------------------------------------------------------------------------------------------------|----------------------------------------------------------------------------------------------------|--------------------|
| Tahun                                  | 293                                    | 4                                                       |                         | Q CARI                                                  | R CETAE                                                      |                                                                                                    |                                                                                                    |                    |
| E LAPO                                 | Berakhir                               | ADAAN (TAHUN<br>Nama<br>Pelenjaan                       | Jenix<br>Pembeyeran     | Pengaju                                                 | Bagian                                                       | Jenis Pengadaan                                                                                                    | Rokanan/ Pihak<br>Ketiga                                                                                                    | Nilai<br>Pakarjaan |
|                                        |                                        |                                                         |                         |                                                         |                                                              |                                                                                                    | and the second second se |                    |
| 04/01/2021                             | 29/01/2021                             | pergadaan 1                                             | lunas                   | Operator<br>PRI                                         | Bagian PPI                                                   | Berang Persediaan - Ganti Uang (GU)                                                                                           | PT: Degansera<br>Indonesia                                                                                                    | 20.000.000         |
| 04/01/2021<br>04/01/2021               | 29/01/2021<br>21/01/2021               | pengadaan 1<br>Pekarjaan Abcd                           | turae<br>turae          | Operator<br>pai<br>Operator<br>pai                      | Bagiari PPI                                                  | Berang Persediaan - Ganti Liang (GU)<br>Benang Model - Surat Penmah Karja<br>(SPK), Langsung (LS)                             | PT: Degentare<br>Indonesia<br>CV: Prenama                                                                                                    | 20.000.000         |
| 04/01/2021<br>04/01/2021<br>05/01/2021 | 29491/2021<br>21/01/2021<br>10/02/2021 | pengadaan 1<br>Pakarjaan Abod<br>coba Pengadaan<br>jose | tumas<br>tumas<br>tumas | Operator<br>pat<br>Operator<br>pat<br>Operator<br>Media | Bagian PPI<br>Bagian PPI<br>Bagian Media plan<br>Dokumencasi | Berang Persediaan - Ganti Llang (GU)<br>Berang Model - Suras Penmah Kerja<br>(SPR), Langsung (IS)<br>Jasa - Ganti Llang (Clu) | PT: Degentere<br>Indonesia<br>CV: Presame<br>CV: Nusecontech                                                                                                    | 20.000.000         |

Gambar 29. Laporan Pengadaan Barang/Jasa Tahunan

| Pilih Wak                         | tu                                   | Bentang Tang                                    | gal                           | *                                             |                                           |                                                                                                    |                                                                        |                                                 |
|-----------------------------------|--------------------------------------|-------------------------------------------------|-------------------------------|-----------------------------------------------|-------------------------------------------|----------------------------------------------------------------------------------------------------|------------------------------------------------------------------------|-------------------------------------------------|
| Rentang                           | Tanggal                              | 01-01-3021                                      |                               | 5/8                                           |                                           | 04-01-3021                                                                                                    | Q CARI                                                                 | i.                                              |
|                                   | RAN PENG                             |                                                 |                               |                                               | -                                         |                                                                                                    |                                                                        |                                                 |
|                                   |                                      | Contrast (Pressingle)                           | Jesia                         | o ok o r da                                   | н);                                       |                                                                                                    | Rekanan/ Pihak                                                         | Nilai                                           |
| Mulai                             | Berakhir                             | Nama Pekerjaan                                  | Jenia<br>Pembeyaran           | Pengaju                                       | Bagian                                    | Jenis Pengadaan                                                                                                    | Rekanan/ Pihak<br>Ketiga                                               | Nilai<br>Pekurjaan                              |
| Mutai<br>24/01/2023               | Decabhir<br>29/01/2021               | Nama Pekerjaan<br>pengadaan 1                   | Jenia<br>Pembayaran<br>Junes  | Pengaju<br>Operacor<br>DDI                    | Bagian<br>Bagian<br>PDi                   | Jenis Pengadaan<br>Barang Persediaan - Ganji Vang (GU)                                                               | Rekanan/ Pihak<br>Ketiga<br>PJ, Dirgantara<br>Indonesia                | Nilai<br>Pekerjaan<br>20.000.000                |
| Mutai<br>14/01/2021<br>14/01/2021 | Derabhir<br>29/91/2021<br>25/01/2021 | Nama Pekerjaan<br>pengadaan 1<br>Pekerjaan Abod | Jenia<br>Penikayaran<br>Tunes | Pengaju<br>Operator<br>DDI<br>Operator<br>PDI | Bagion<br>Bagion<br>Doj<br>Beglatt<br>PDj | Jenis Pengadaan<br>Barang Persediaan - Genti Uang (GU)<br>Barang Modal - Surat Penntah Karja (SPR),<br>Langsung (LS) | Rekanan/ Pihak<br>Ketiga<br>PT, Dirgantara<br>Indonesia<br>CV. Pretama | Nilai<br>Pekerjaan<br>20.000.000<br>200.000.000 |

Gambar 30. Laporan Pengadaan Barang/Jasa Berasarkan Periode Tertentu

Laporan pengadaan tersebut dapat dicetak dengan menekan tombol dan akan ditampilkan *form* cetak seperti pada gambar 31 dan gambar 32.

|       | Bio Hana   | n dan Protoksi Sid                                                | krokarlat Daorok Prov        | ensi Jewa Timur                                                         |                                  |                               |                                                                   |                            |                |
|-------|------------|-------------------------------------------------------------------|------------------------------|-------------------------------------------------------------------------|----------------------------------|-------------------------------|-------------------------------------------------------------------|----------------------------|----------------|
| lunne | ¥1         | Bagan PPI<br>Bagan Merke nar<br>Bagan Protokol<br>Bagan Administr | Dahamarikak<br>ni Farjaqarte | 3 pergadaan<br>1 pergadaan<br>0 pergadaan<br>0 pergadaan<br>0 pergadaan | Barang Per<br>Barang bio<br>Jana | actuar 1<br>M                 | pengedaan<br>pengedaan<br>torogadaan                              |                            |                |
| -     | Mda        | Bernter                                                           | Name Paternam                | Janus Panthayman                                                        | Pangaga                          | Stagion                       | Janis Pengaloan                                                   | Retanto                    | Milei Peterjae |
| •     | 04-01-2021 | 29-61-2021                                                        | pergadaet (                  | hotas                                                                   | Channelow PRPs                   | Bagian 24%                    | Barang<br>Paraediaan -<br>Gant Uang (DU)                          | PT Degarters<br>Indonesia  | 26 000.00      |
| 1     | 04-01-2821 | 2141-0021                                                         | Paketaan Abod                | ine.                                                                    | Operator PPF                     | Binglans (hers                | Bareng Modal -<br>funat Perintah<br>Karja (SPH),<br>Langsung (LS) | (2). Putamé                | 205.000.00     |
|       | 05-01-2021 | 19-68-2021                                                        | noba Pergadaan<br>Jana       | losid                                                                   | Costrator<br>Mentio              | Regian Mesta d<br>Dokumentasi | <ul> <li>Jana - Garry<br/>Stang (GU)</li> </ul>                   | EV. Nuescontech            | +.000.00       |
|       | 01-01-3821 | 8140-2021                                                         | Pergetaer<br>Terrer Bars     | beens .                                                                 | Operator PPT                     | Beglav PP1                    | shena - Garriti<br>Shena (1755)                                   | PT. Departure<br>Indonesia | 18.000.00      |

Gambar 31. Form Cetak Laporan Pengadaan Tahunan

|          |                                                                                                | 235009-3345 |                                                                                            | NO-9958          | 1. 50000       |                                           |                                                                    |                              |                |
|----------|------------------------------------------------------------------------------------------------|-------------|--------------------------------------------------------------------------------------------|------------------|----------------|-------------------------------------------|--------------------------------------------------------------------|------------------------------|----------------|
| Burniery | Bagian PM<br>Bagian Verdis dan Dokumentasi<br>Bagian Protokol<br>Bagian Administrati Kanjatama |             | 3 pergeduar Barang Penaduan<br>0 pengeduan Barang Madal<br>0 pengeduan Jaka<br>0 pengeduan |                  | her .          | en Epengadaan<br>Epengadaan<br>Epengadaan |                                                                    |                              |                |
| No       | Mulai                                                                                          | Burgitar    | Nana Pekarjaan                                                                             | Jenis Pandayatan | Pengaju        | Bagian                                    | Janis Pengataan                                                    | Rokanan                      | Nilai Paterjaa |
| 1        | 96-91-2021                                                                                     | 24-01-2021  | pergataan 1                                                                                | larue            | Operatur PP1   | Bagian PPI                                | Rurang<br>Persediaan -<br>Gant Liang (GU)                          | PT. Dirgandaria<br>Indonesia | 30.000 000     |
| 7        | 84-81-2021                                                                                     | 2145-2021   | Penerguan Adriž                                                                            | farme            | Operator PPH   | Bagian PP1                                | Barang Modal -<br>Sunit Perintah<br>Kerja (SPK),<br>Langsung (J.SI | CV Pratame                   | 200.000.000    |
| 3 1      | 01-01-2021                                                                                     | 31-05-2021  | Pergadoan                                                                                  | (entropy)        | Operative (HP) | Bagian PP1                                | Jase - Gent Lleng                                                  | PT. Depentate<br>Indonesia   | 18.880.085     |

Gambar 32. Form Cetak Laporan Pengadaan Berdasarkan periode Tertentu

#### 2.4.10. Menu Nomor Dokumen

Menu Laporan Nomor Dokumen dapat diakses melalui menu *ribbon* seperti pada gambar 4. Menu ini untuk menampilkan laporan penomoran dokumen yang diklasifikasikan berdasarkan jenis dokumen dan periode, baik periode tahunan maupun periode tertentu disesuaikan dengan kebutuhan pelaporan, seperti ditampilkan pada gambar 33 dan gambar 34.

| Dokumen                                                   | Nota                                   | i Dinas Pejabat Peinibu                              | at Komtmen ke                                     | paids Pejabat = Pillih Waktu                                                                                             | Tafkunari                                                       | *                  |
|-----------------------------------------------------------|----------------------------------------|------------------------------------------------------|---------------------------------------------------|----------------------------------------------------------------------------------------------------|-----------------------------------------------------------------|--------------------|
| Tahun 📄                                                   | 2021                                   |                                                      | Q CANI                                            | а сатия                                                                                                    |                                                                 |                    |
| NOTA DINAS                                                | PEJABAT P                              | EMBUAT KOMITMEN                                      | I KEPADA PEJA                                     | JENT PENGADAAN (TAHUN : 2021)<br>Jenis Pengadaan                                                                         | Rekanan                                                         | Nilai<br>Pekarjaan |
|                                                           |                                        |                                                      |                                                   |                                                                                                    |                                                                 |                    |
| 027/1/033.1/2021                                          | 84/01/2821                             | Peñerjaan Abod                                       | Operator PPI                                      | Berang Model - Surat Permah Kerja (SPK), Langsung<br>(LS)                                                                | CV. Preterie                                                    | 200.000.00         |
| 027/1/033.1/2021<br>027/2/033.1/2021                      | 84/01/2821<br>04/01/2021               | Peherjaan Abod<br>cobe Pengadaan jasa                | Operator PIN<br>Operator<br>Media                 | Borong Model - Surat Penmah Kerje (SPK), Langsung<br>(LS)<br>Jose - Gans Dang (GU)                                       | CV. Pretama                                                     | 200.000.00         |
| 027/1/033.1/2021<br>027/2/033.1/2021<br>27/205/033.1/2021 | 84/01/2021<br>84/01/2021<br>29/01/2021 | Pekerjaan Abod<br>coba Pengadaan jasa<br>pengadaan 1 | Operator PIN<br>Operator<br>Media<br>Operator PIN | Bereng Model - Surat Penmah Kerje (SPK), Lengsung<br>(LS)<br>Jese - Gens Ueng (GU)<br>Bereng Persedieen - Gens Ueng (GU) | CV. Prezamia<br>CV. Nusacomiech<br>FT. Dirganteria<br>Indonesia | 200.000.00         |

Gambar 33. Laporan Penomoran Setiap Jenis Dokumen Pengadaan dalam 1 tahun

| Dokumen                                             | Ne                                  | ota Dinas Pejabat Pemi                                  | ouat Komitmen i                              | repada Pejabat + Pilih Waktu                                                                              | Rontang Tanggal                           | ~                                              |
|-----------------------------------------------------|-------------------------------------|---------------------------------------------------------|----------------------------------------------|----------------------------------------------------------------------------------------------------|-------------------------------------------|------------------------------------------------|
| Rentang Tanga                                       | -                                   | 01-01-2021                                              |                                              | /d 📫 04-01-2021                                                                                           | Q CARI B CITY                             | uK                                             |
|                                                     | COLLADAT                            |                                                         |                                              |                                                                                                    |                                           |                                                |
| Nomer Surat                                         | Tanggal                             | Nama Pekerjaan                                          | Pengaju                                      | Jenis Pengadaan                                                                                           | Rekanan                                   | Nilei<br>Pekerjaan                             |
| Vomor Surat<br>127/1/033.1/2021                     | Tanggal<br>04/01/2021               | Nama Pekerjaan<br>Pekerjaan Abcd                        | Pengaju<br>Operator PPI                      | Jenis Pengadaan<br>Berang Model - Surat Perintah Kerja (SPK), Langsung<br>(LS)                            | Rekanan<br>CV. Pretama                    | Nilei<br>Pekerjaan<br>200.000.000              |
| Comor Surat<br>127/1/033.1/2021<br>127/2/033.1/2021 | Tanggal<br>04/01/2021<br>04/01/2021 | Nama Pekerjaan<br>Pekerjaan Abod<br>coba Pengedaan Jasa | Pengaju<br>Operator PPi<br>Operator<br>Media | Jenis Pengadaan<br>Barang Model - Surat Perintah Kerja (SPR), Langsung<br>(LS)<br>Jasa - Genti Uang (GU). | Rekanan<br>CV. Postama<br>CV. Nusacomtech | Nilei<br>Pekerjaan<br>200.000.000<br>1.000.000 |

Gambar 34. Laporan Penomoran Setiap Jenis Dokumen Pengadaan dalam periode tertentu

Laporan pengadaan tersebut dapat dicetak dengan menekan tombol dan akan ditampilkan *form* cetak seperti pada gambar 35 dan gambar 36.

|    | Salam Informasi Adminisi<br>Biro Humae dan Protokol | nasi Pengadaan Bar<br>Sekretariat Daerah F | angi Jasa (SISTRADA)<br>Povinai Jawa Timur | dener i enderer |                                                              |                              |                 |
|----|-----------------------------------------------------|--------------------------------------------|--------------------------------------------|-----------------|--------------------------------------------------------------|------------------------------|-----------------|
| No | Nonor Surat                                         | Tangpel                                    | Nama Pekerper                              | Pergepu         | Jenis Pengedaan                                              | Rekarses                     | Nilai Pekerjaan |
| t  | 027/1033.1/2021                                     | 94-01-2025                                 | Polorjaan Abrzi                            | Operator PP1    | Barang Modal - Sunt Perintah<br>Kerja (SPIC), Langsung (ILS) | CV. Pretame                  | 200,000,000     |
| 2  | 027(2023) 1/2021                                    | 94-01-2021                                 | coha Pengadaan<br>Jawa                     | Operator Media  | Jase - Gant Using (GU)                                       | CV. Nawcomlech               | 1.000.000       |
| 3  | 027/205/038 1/2021                                  | 20-01-2021                                 | pengadaan 1                                | Operator PPI    | Barang Persodiaan - Gant Uorig<br>(GU)                       | PT Departare<br>Indonesia    | 20,000,000      |
| 4  | 027/34533.1/2021                                    | 04-01-2021                                 | Pergadaan Termin<br>Seru                   | Operator PPI    | Jasa - Gorti Uang (GU)                                       | PT. Disgantaria<br>Indocesia | 10,000,000      |

Gambar 35. Form Cetak Laporan Penomoran setiap jenis Dokumen Pengadaan dalam 1 tahun

| 100 | Biro Humas dan Protok | ol Sekretarial Doera | h Provinsi Jawa Timur    |                |                                                             |                         |                |
|-----|-----------------------|----------------------|--------------------------|----------------|-------------------------------------------------------------|-------------------------|----------------|
| No  | Nomor Surat           | Tanggal              | Nama Pakerjaan           | Pongaju        | Jenis Pengadaan                                             | Rekanan                 | Nilai Pekorjaa |
| 1   | 027/1/053.1/2021      | 04-01-2021           | Pekerjaan Abod           | Operator PPI   | Barang Modal - Surat Perintah<br>Kerja (SPK), Langsung (LS) | CV. Pratama             | 200.000.00     |
| 2   | (127/2)/033.1/2021    | 04-01-2021           | coba Pengadaan Jasa      | Operator Media | Jasa - Gonti Uang (GU)                                      | CV. Nesacomtects        | 1.000.00       |
| 3   | 027/3/033 1/2021      | 04-05-2021           | Pengadaan Termin<br>Baru | Operator PPI   | Jana - Gard Using (GU)                                      | PT. Degastara indonesia | 10.000.00      |

Gambar 36. Form Cetak Laporan Penomoran setiap jenis Dokumen Pengadaan dalam periode tertentu

# 2.4.11. Menu Ringkasan Kontrak

Menu Laporan Ringkasan Kontrak dapat diakses melalui menu *ribbon* seperti pada gambar 4. Menu ini berfungsi untuk mencari dan mencetak ringkasan kontrak dari setiap pengadaan barang/jasa. Seperti pada gambar 37 berikut :

| Nama Penga     | daan           | Pekerjaan Abcd |                 |              | Q. CARI 📳 CETAK POP |
|----------------|----------------|----------------|-----------------|--------------|---------------------|
| RINGKASAN KO   | NTRAK : PERER  | JAAN ABCD      |                 |              |                     |
| Tanggal        | : 38-10-2020   |                | jenis Pengadaan | ; Barang Mo  | ođal                |
| Nama Pekerjaan | : Pekerjaan Ab | od .           | Rekanan/ Pihak  | : CV. Pratam | 1ê                  |
| Mulai          | :04-01-2021    |                | Ketiga          |              |                     |
| Berakhir       | :21-01-2021    |                | NPWP            | : 111222333  | 3444000             |
| Pengaju        | : Operator PPI |                | Nilai Pekerjaan | : 200.000.00 | 00                  |

Gambar 37. Form Pencarian Ringkasan Kontrak Pengadaan Barang/Jasa

Setelah data ringkasan kontrak pengadaan barang/jasa berhasil ditemukan, akan muncul tombol pang berfungsi untuk mencetak *form* ringkasan kontrak dari pengadaan barang/jasa terkait. Seperti ditampilkan pada gambar 38.

#### RINGKASAN KONTRAK PENGADAAN BARANG/ JASA

| SKPD<br>Kode R | ekening<br>Keniatan)                    | : Biro Hi<br>: 522 01        | umas darı Protol<br>07 | kol Sekretariat I | Daerah Prov                | . Jatim          |          |  |  |
|----------------|-----------------------------------------|------------------------------|------------------------|-------------------|----------------------------|------------------|----------|--|--|
| Jumlah         | Biaya                                   | : Rp. 20                     | 0.000.000              |                   |                            |                  | *******  |  |  |
| Untuk F        | Pembayaran                              | : Pekerji                    | san Abcd               |                   |                            |                  |          |  |  |
| Rekenir        | ng Bank                                 | : BANK                       | JATIM                  | N                 | No Rek. (114) 012301230123 |                  |          |  |  |
| Nama F         | Penyedia Barang/ Jasa                   | CV. Pr                       | atama                  |                   |                            |                  |          |  |  |
| Alamat         |                                         | : JI. Sun                    | nbersuko No.33,        | Bandung, Diw      | ek, Kab, Jorr              | bang             |          |  |  |
| Nama [         | Direktur                                | : Ivan D                     | wi Fibrian             |                   |                            |                  |          |  |  |
| Kwitans        | N                                       | : Tgl. 04                    | Januari 2021           | N                 | lo. 027/1/033              | 3.1/2021         |          |  |  |
| Surat P        | erintah Mulai Kerja                     | : Tgl. 04                    | Januari 2021           | N                 | lo. 027/1/033              | 1/2021           |          |  |  |
| Batas A        | Whir Penyelesaian Pek.                  | : Tgl. 21                    | Januari 2021           | ħ                 | lo                         |                  |          |  |  |
| BA. Ser        | rah Terima Hasil Pekerjaan              | : Tgl. 04 Januari 2021 No    |                        |                   | o. 027/1/033.1/2021        |                  |          |  |  |
| BA. Per        | nyerahan Pekerjaan                      | : Tgl. 04                    | Januari 2021           | h.                | lo. 027/1/033              | 3.1/2021         |          |  |  |
| DENDA          |                                         | : Per - h                    | ari: %//F              | ₹p                |                            |                  |          |  |  |
|                |                                         | Ditetapkan : hari sebesar Rp |                        |                   |                            |                  |          |  |  |
| Addend         | lum                                     | : Tgl                        |                        |                   |                            |                  |          |  |  |
|                |                                         | Tgl.                         |                        | No                |                            |                  |          |  |  |
|                |                                         | Tal.                         |                        | No.               |                            |                  |          |  |  |
| Perihal        | Addendum                                | 1                            |                        |                   |                            |                  |          |  |  |
|                |                                         | T interested                 |                        |                   |                            |                  |          |  |  |
|                |                                         | 1                            |                        |                   |                            |                  |          |  |  |
| SPM            | 1 Tal                                   | No                           |                        | Sebesar P         | lo.                        |                  |          |  |  |
|                | 2 Tol                                   | No.                          |                        | Sebesar F         | λp                         |                  |          |  |  |
|                | 3 Tgl                                   | No.                          |                        | Sebesar P         | 3p                         |                  |          |  |  |
|                | 4 Tol                                   | No.                          |                        | Sebesar F         | ip<br>ip                   |                  |          |  |  |
|                | 5 Tgl                                   | No                           |                        | Sebesar F         | ф                          |                  |          |  |  |
| 14000          |                                         |                              | -                      |                   | - 017<br>2                 |                  |          |  |  |
| Catatan        | 1. 1. Kep. Penetapan Peme               | inang                        | Tgl. 0                 | 4 Januari 2021    | No.                        | 027/1/033.1/2021 | <u>.</u> |  |  |
|                | <ol><li>Kep. Penunjukkan Pel</li></ol>  | aksana Pe                    | ik. Tgl. 0             | 4 Januari 2021    | No.                        | 027/1/033.1/2021 | Ę.       |  |  |
|                | <ol><li>Jam Pelaks, dari Asur</li></ol> | sansi/Bank                   | C Tgl.                 |                   | No.                        |                  |          |  |  |
|                | 4. Bank Garansi Uang M                  | uka                          | Tgl                    |                   | No.                        |                  |          |  |  |
| <u> </u>       | Birchington                             |                              |                        | Realisasi Pe      | mbayaran                   | 1                |          |  |  |
| -              | Pembayaran menuru                       | perjanjiar                   |                        | SP2               | 20                         | 1                | 2,50     |  |  |
| Pemb           | ay. Angs.                               | Palant                       | Average Charges        | Topologi          | 1412-222                   | Jumlah Uang      | Ke       |  |  |
| 1 March        | Prosentaise Pek                         | belesai                      | Jumlan Uang            | anggal            | Nomor                      | 1                | 1        |  |  |

| E. | % | r togethings i on Sensar | summer cang | <br>- The state of the state of the |  |
|----|---|--------------------------|-------------|----------------------------------------------------------------------------------------------------|--|
|    |   |                          |             |                                                                                                    |  |
|    |   |                          |             |                                                                                                    |  |
|    |   |                          |             |                                                                                                    |  |

Surabaya, 09 September 2020

Gambar 38. Form Ringkasan Kontrak pengadaan barang/jasa

#### 2.5. Alur Pencatatan dan Pengelolaan Dokumen Administrasi Pengadaan Barang/Jasa

Dalam melakukan pencatatan dan pengelolaan dokumen administrasi pengadaan barang/jasa menggunakan SISTRADA, perlu diketahui terlebih dahulu alur proses bisnis sistem dan peranan masing-masing pengguna. Berikut ini akan disajikan panduannya.

#### 2.5.1. Operator

Operator bertugas sebagai pengguna yang melakukan tahapan awal dan akhir pencatatan data administrasi pengadaan barang/jasa.

1. Untuk dapat masuk ke dalam SISTRADA, setiap operator harus *login* menggunakan akun masing-masing melalui <u>https://sistrada.humasjatim.id</u>. Jika berhasil *login*, operator akan diarahkan ke halaman *Dashboard*. Seperti tampilan pada gambar 39.

| =            |                   |                     |                             |                          |                             | 0          | ahei stinibbi a |
|--------------|-------------------|---------------------|-----------------------------|--------------------------|-----------------------------|------------|-----------------|
| PENGADAAN DI | TAUBUAT           |                     | pengadaan diprose<br>1      | 5                        | PENGADAAN SE<br>3           | LESAI      |                 |
| Pengadaan    | Terbaru<br>Bagian | : Ragion PPI        |                             |                          | 9                           | wrator PPs |                 |
|              | Nama Pengada      | an Penduatan Apl    | Ibasi Pergelalaan Dokumen A | dministrasi Berhasis An  | draid 15:40, 05             | Nov 2020   |                 |
|              | Operator          | Pembuat<br>Komitmen | Pejabat<br>Pengadaan        | Pejabat<br>Penatausahaan | Permeriksa<br>Administratif | Selesai    |                 |

Gambar 39. Dashboard Operator

|     | SISTRADA          |
|-----|-------------------|
| *   | Dashboard         |
| 1   | Pengadaan         |
| >\$ | Lacak Dokumen     |
|     | Ringkasan Kontrak |

Gambar 40. Struktur Menu Operator

Pada gambar 40 di atas merupakan susunan struktur menu yang dapat diakses oleh operator.

2. Untuk melakukan pencatatan pengadaan barang/jasa baru, Klik pada menu "Pengadaan", sehingga tampil halaman seperti gambar 41.

| <b>+</b> 1/ | AMERI PERGADAAN     |                       |                      | Targgal Dibuat 👻 Searth |          |                |
|-------------|---------------------|-----------------------|----------------------|-------------------------|----------|----------------|
| No          | Tanggal<br>Dibuat + | Nama Pengadaan        | jenis<br>Pengadaan 1 | jonis<br>Pembayaran i   | Status 1 | Menu           |
| 1           | 25-10-2020          | pengadaan 1           | Barang<br>Persediaan | lunas                   | Selece   | DOWLINEN DITAL |
| 2           | 30-10-2020          | Pekerjaan Abcd        | Barang Modal         | lunas                   | -Selean  |                |
| 3           | 08-11-2020          | Pengadaan Termin Baru | jasa                 | termin                  |          |                |

Gambar 41. Data Pengadaan pada Akun Operator

3. Selanjutnya tekan tombol + TAMENI FENGADAAN untuk menambahkan pengadaan barang/jasa baru yang ditampilkan seperti gambar 42.

| Rekanan / Pihak Ketigat | PEPs                      |                                            |
|-------------------------|---------------------------|--------------------------------------------|
|                         | jika cekaman behar        | ada allahkan tambahkan <mark>disini</mark> |
| Jeniis Peruliayaran'    | -#86-                     | •                                          |
| Tranggal Mater          | Tanggal (335-mm-535))     |                                            |
| Tanggal Sciesal*        | Tanggal (did-mm 5553)     |                                            |
| Noma Pekerjaan          | matuakkan nama pekerjaan  |                                            |
| jenis Pengadaan'        | -Prin-                    | ÷                                          |
| Nilai Pekerjaan*        | manuhlari rilar palarjaan |                                            |

Gambar 42. Form Tambah Data Pengadaan baru

Lengkapi form yang tersedia seperti gambar 42, kemudian tekan tombol

4. Data akan tersimpan sehingga akan tampil seperti gambar 43.

| .+ | WHEN PERSON       | NN .                                                                       | Tanggal D                       | Tanggal Dituat 👻 Search |                        |                    |
|----|-------------------|----------------------------------------------------------------------------|---------------------------------|-------------------------|------------------------|--------------------|
| No | Tanggal<br>Dibuat | Nama Pengadaan                                                             | Jenis<br>Pengadaan <sup>:</sup> | jenis<br>Pembayaran 🗄   | Status -               | Menu               |
| 3  | 09-11-2025        | Pembuatan Apikasi<br>Pengelolaan Dokumeti<br>Administrasi Berbasis Android | jasa                            | lunas                   | Communggu ambil normar | Statt HANS BOOKMON |

Gambar 43. Pengadaan Barang/Jasa baru berhasil tersimpan

5. Terlihat status pengadaan adalah "menunggu ambil nomor". Untuk mengambil nomor, tekan tombol tokumen dan kemudian tentukan tanggal pembuatan setiap jenis dokumen untuk bisa mengambil nomor dokumen. Seperti ditampilkan pada gambar 44.

| 1  | SALEAU. | 🛩 MIEL NOMON 📄 CATATAN                                             |       | Nama Dotuman 🔗  | < Saarih              |
|----|---------|--------------------------------------------------------------------|-------|-----------------|-----------------------|
| No | 8       | Nama Dokumen                                                       | Nomor | Tanggal Dokumen | Statum                |
| 3  | 8       | Nota Dinas Pejabat Pembuat Komtmen kepada<br>Pejabat Pengadaan     |       | 20.01.2021      | Menunggu ambil nomor  |
| 2  | 8       | Surat Penawaran Pejabat Pengadaan kepada Pihak<br>Ketiga (Rekanan) |       | 22-01-2021      | Menunggu ambil nomor  |
| 3  |         | Berita Acara Pembukaan Penawaran                                   |       | 25-01-2021      | Menunggu ambil nombr  |
| 4  | 5       | Berita Acara Evaluesi Penawaran                                    |       | 27-01-2021      | Menunggu amişil nomor |
| 5  | 8       | Berita Acara Klarifikasi/Negosias                                  |       | 29-01-2023      | Menunggu ambil nomor  |
| .0 | 8       | Bertia Acara Hasil Pengadaan Langsung                              |       | 01-02-2023      | Menunggu ambil nomor  |
| 7  |         | Penetapan Penyedia                                                 |       | 15-02-2021      | Menunggu ambil nomor  |
| 8  | 8       | Nota Dinas Pejabat Pengadaan kepada Pejabat.<br>Pembuat Komitmen   |       | 17-02-2021      | Manunggu ambil nomor  |
| 9  | 8       | SPK / Kwitansi Kontrak                                             |       | 18-02-2021      | Menunggu ambil nomor  |
| 10 | 8       | SPMK / SURAT PESANAN                                               |       | 22-02-2021      | Menunggu ambil nomor  |
| 11 | 5       | Berita Acara Serah Terima Hasil Pekerjaan                          |       | 26:02.2021      | Menunggu ambil nomor  |
| 12 | 53      | Berita Acara Penyerahan Barang/Jasa                                |       | 01-03-2021      | Menungeu ambil nomor  |
| 13 | 8       | Berita Acara Hasil Pemeriksaan Administrasif                       |       | 08-03-2021      | Menunggu ambil nomor  |

Gambar 44. Ambil Nomor Dokumen

- 6. Selanjutnya, seperti gambar 44, pilih semua cek box pada setiap jenis dokumen dan tekan tombol
- 7. Pengambilan nomor akan di-*generate* oleh sistem dan hasilnya ditampilkan seperti gambar 45.

| 10 | 04840 | CATATAN                                                            |                    | Nama Dakumen 😁  | Search            |
|----|-------|--------------------------------------------------------------------|--------------------|-----------------|-------------------|
| No |       | Nama Dekumen                                                       | Nomor              | Tanggal Dokumen | Status            |
| 1  | 0     | Niota Dinas Pejabat Pembuat Komitmen kepada<br>Pejabat Pengadaan   | 027/296/033-1/2021 | 20-01-2021      | CHIHAT REVISE     |
| 2  | я     | Surat Penawaran Pejabat Pengadaan kepada Pihak<br>Ketiga (Rekanan) | 027/239/033.1/2021 | 22/01/2021      | OCIHAT REVISI     |
| 3  | 0     | Serita Acara Pembukaan Penawaran                                   | 027/256/033.1/2021 | 25-01-2021      | SELIHAT REVIS     |
| 4  | 9     | Benta Acara Evaluasi Penawaran                                     | 027/290/033.1/2021 | 27-01-2021      | COLINAT REVIS     |
| 5  | 0     | Benta Acare Klamfikast/Negosiast                                   | 027/324/033.1/2021 | 29-01-2021      | CONTRACT REVER    |
| 6  |       | Benta Acara Hasil Pengadaan Langsung                               | 027/341/033.1/2021 | 01-02-2021      | - COLLEGET REVISE |
| 7  | 9     | Penetapan Penyedia                                                 | 027/404/033.1/2021 | 15-03-2021      | GOLIHAT REVIR     |
| 8  | Ø     | Nota Dinas Pejabat Pengadaan kepada Pejabat<br>Pembuat Komitmen    | 027/528/033.1/2021 | 17-03-2021      | OTHER LEAKS       |
|    | 3     | SPK / Kwitanai Kontrak                                             | 027/562/033.1/2021 | 19-02-2021      | GIHAT REVIS       |
| 10 | 0     | SPMK / SURAT PESANAW                                               | 027/579/033.1/2021 | 22422-2021      | ABLIHAT RESTE     |
| ** | 0     | Berita Acara Serah Terima Hast Pekerjaan                           | 027/647/033.1/2021 | 26-02-2021      | COLIFIAT REVIEW   |
| 12 | 8     | Berita Acara Penyerahan Barangdata                                 | 027/664/03311/2021 | 01-05-2021      | SINGHAT REVER     |
| 13 | 0     | Berita Acara Hasil Pemeriksaan Administrasif                       | 027/748/033.1/2021 | 00-03-2021      | QPUHIST REVER     |

Gambar 45. Hasil Generate Nomor Dokumen

- 8. Setelah nomor dokumen telah berhasil di-*generate,* maka status pengadaan akan berubah menjadi "menunggu ttd PPK".
- 9. Sampai disini, tahapan awal pencatatan dokumen pengadaan barang/jasa sudah diselesaikan oleh operator.
- 10. Tahapan selanjutnya akan diproses oleh Pejabat Pembuat Komitmen (PPK).

## 2.5.2. Pejabat Pembuat Komitmen (PPK)

Pejabat Pembuat Komitmen (PPK) bertugas sebagai validator setelah nomor dokumen pengadaan barang/jasa berhasil di-generate oleh operator.

 Untuk dapat melakukan validasi dokumen pengadaan, PPK harus login terlebih dahulu ke dalam sistem melalui <u>https://sistrada.humasjatim.id</u> dengan menggunakan akun PPK. Jika berhasil login, akan diarahkan ke halaman *Dashboard* seperti tampilan pada gambar 46 dan gambar 47.

|            |                                     |                                   |                        |                            |                    |                         | 5 |
|------------|-------------------------------------|-----------------------------------|------------------------|----------------------------|--------------------|-------------------------|---|
| total user |                                     |                                   | total pengadaan<br>5   | 6                          | rekanan/ pih/<br>3 | AK KETIGA               |   |
|            |                                     |                                   |                        |                            |                    |                         |   |
| Pengadaa   | n Terbaru<br>Bagian                 | : Bagian PDI                      |                        |                            | 9                  | secutor PDI             |   |
| Pengadaa   | n Terbaru<br>Bagian<br>Nama Pengada | : Segan PD<br>an: Pemboatum Aplik | ail Pergelelaan Dokume | n Administrasi Berbaala An | froid 15:40.09     | perator PPI<br>Nov 2020 |   |

Gambar 46. Dashboard PPK

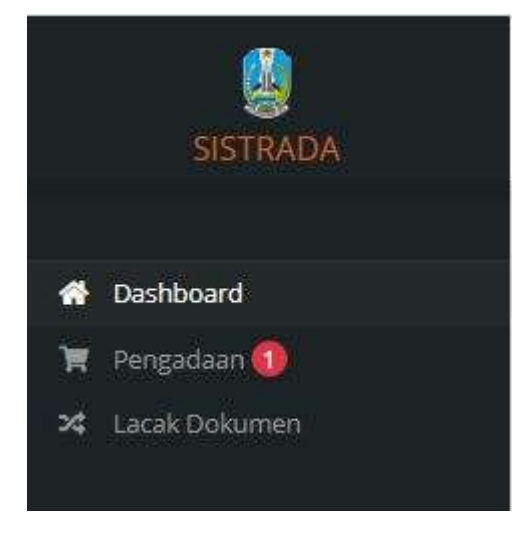

Gambar 47. Struktur Menu PPK

- 2. Pada tampilan *dashboard* PPK, akan ditampilkan *record* data pengadaan yg telah selesai dan data pengadaan baru yang menunggu untuk divalidasi oleh PPK.
- 3. Terdapat notifikasi yang dapat memudahkan PPK untuk mengetahui ketika ada pembuatan dokumen pengadaan baru.
- 4. Untuk melakukan validasi dokumen, klik pada menu "Pengadaan", yang selanjutnya akan ditampilkan tampilan seperti gambar 48.

|    |                     |                                                                               |                      |                       | Tanggal Dis                                        | iar e laardi   |
|----|---------------------|-------------------------------------------------------------------------------|----------------------|-----------------------|----------------------------------------------------|----------------|
| No | Tanggal<br>Dibuat 1 | Nama Pengadaan 7                                                              | Jenis<br>Pengadaan : | janis<br>Pembayaran : | Status C                                           | Menu           |
| 1. | 09-11-2020          | Pembuatan Aplikasi<br>Pengelolaan Dokumen<br>Administrasi Berbadis<br>Android | jata                 | lunas                 | Conjunct models described, reconcerning or the PPK |                |
| 2  | 08-11-2020          | Pengadaan Termin Baru                                                         | jasa                 | termin                | ( Telebar                                          | DOM:NEN POTAL  |
| 3  | 30-10-2020          | Pekerjaan Abcd                                                                | Barang<br>Modal      | lunas                 | COMPANY                                            | DOW/MEN DETAIL |
| 4  | 25-10-2020          | pengadaan 1                                                                   | Barang<br>Perseduan  | lunas                 | Contract (                                         |                |

Gambar 48. Data pengadaan barang/jasa

- 5. Untuk melakukan Validasi, PPK hanya perlu menekan tombol Konfirmasi TD
- 6. Selanjutnya akan ditampilkan *pop-up* pernyataan seperti gambar 49.

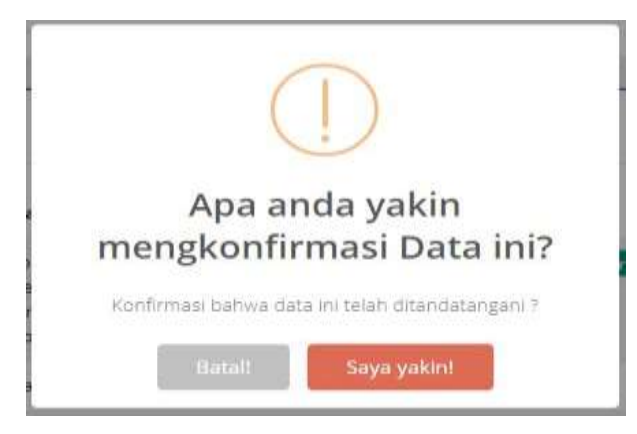

Gambar 49. Pernyataan Konfirmasi

7. Setelah berhasil divalidasi, maka status dokumen pengadaan akan berubah menjadi "menunggu ttd Pejabat Pengadaan" seperti pada gambar 50.

|    |                   |                                                                                |                    |                       | Tanggal Dibuan                      | v. Sardt        |
|----|-------------------|--------------------------------------------------------------------------------|--------------------|-----------------------|-------------------------------------|-----------------|
| No | Tanggal<br>Dibuat | Nama Pengadaan                                                                 | jenis<br>Pengadaan | Jenis<br>Pembayaran 1 | Status                              | Menu            |
| 8  | 09-11-2020        | Pentbuatan Aplikasi<br>Pengelolaan Dokumen<br>Administrasi Berbasia<br>Antroid | jasa               | lunas                 | Contensorggu titl Pepabat Pengadaan | BOCHLARN DISTAL |

Gambar 50. Status dokumen pengadaan setelah divalidasi oleh PPK

8. Tugas PPK sudah selesai, dan tahapan selanjutnya adalah proses validasi dokumen oleh Pejabat Pengadaan.

## 2.5.3. Pejabat Pengadaan

Pejabat Pengadaan bertugas sebagai validator setelah dokumen pengadaan barang/jasa telah mendapatkan validasi dari PPK. Pejabat pengadaan juga diberikan fasilitas untuk bisa memberikan revisi terhadap dokumen pengadaan yang sedang diproses.

 Untuk dapat melakukan validasi dokumen pengadaan, Pejabat Pengadaan harus login terlebih dahulu ke dalam sistem melalui <u>https://sistrada.humasjatim.id</u> dengan menggunakan akun Pejabat Pengadaan. Jika berhasil login, akan diarahkan ke halaman *Dashboard* seperti tampilan pada gambar 51 dan gambar 52.

| =              |                                     |                                    |                              |                          | ٩                          | <b>9</b> . P           | (abatpengadaan <del>v</del> |
|----------------|-------------------------------------|------------------------------------|------------------------------|--------------------------|----------------------------|------------------------|-----------------------------|
| pengadaan<br>O | DIBUAT                              |                                    | pengadaan diproses           |                          | pengadaan se<br>4          | LESAI                  |                             |
| Pengadaa       | m Terbaru<br>Bagian<br>Nama Pengada | : Bagian PP:<br>Ian: Pembuatan Agé | ikasi Pengulolaan Dokumen Ad | ministraal Berbasis Are  | Admin 1<br>Iroid 16:15, 08 | lagian PPI<br>Nov 2020 |                             |
|                | 0                                   |                                    | -0                           | -0                       | -0-                        | <b>(111)</b>           |                             |
|                | Operator                            | Pembuat<br>Komitmen                | Pujabat<br>Pengadaan         | Pejabat<br>Penatausahaan | Pemeriksa<br>Administratif | Selevai                |                             |

Gambar 51. Dashboard Pejabat Pengadaan

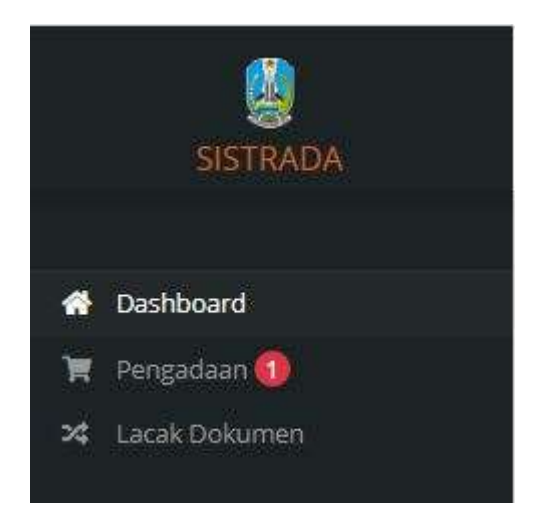

Gambar 52. Struktur Menu Pejabat Pengadaan

- 2. Pada tampilan *dashboard* Pejabat Pengadaan, akan ditampilkan *record* data pengadaan yg telah selesai dan data pengadaan baru yang menunggu untuk divalidasi oleh Pejabat Pengadaan.
- 3. Terdapat notifikasi yang dapat memudahkan Pejabat Pengadaan untuk mengetahui ketika ada pembuatan dokumen pengadaan baru.

4. Untuk melakukan validasi dokumen, klik pada menu "Pengadaan", yang selanjutnya akan ditampilkan tampilan seperti gambar 53.

|    |                   |                                                                                |                        |                       | Tan <u>aa</u> al Dibus        | e 👻 Search        |
|----|-------------------|--------------------------------------------------------------------------------|------------------------|-----------------------|-------------------------------|-------------------|
| Na | Tanggal<br>Dibuat | Nama Pengadaan                                                                 | jenis<br>Pengadaan     | Jenis<br>Pembayaran I | Status 0                      | Menu              |
| X  | 09-11-2020        | Perstuatan Aplikasi<br>Pengelolaan Dokumen<br>Administrasi Berbasis<br>Android | Jana                   | lunas                 | Communggi ud Pajaha Pengadaan | CORLINEN - DETAIL |
| 2  | 08-11-2020        | Pengadaan Termin Baru                                                          | jasa                   | sermin                | (#3eless)                     |                   |
| 3  | 03-11-2020        | coba Pengadaan jasa                                                            | Jasa                   | lunes                 |                               | DOKIMEN           |
| ä. | 30-10-3020        | Pekerjaan Abod                                                                 | Barang<br>Modal        | kinasi                | (V Seider                     | DOCEMEN           |
| 5  | 25-10-2020        | pengadaan 1                                                                    | Barang<br>Persediaan   | kinas                 | (Vietia)                      | CONTRACTO COLUMN  |
|    |                   | 1 Marian                                                                       | ullian 1 - Educational |                       |                               | W 4 11 2 3        |

Gambar 53. Data pengadaan barang/jasa

5. Sebelum melakukan validasi, Pejabat Pengadaan harus memeriksa setiap jenis dokumen pengadaan dengan menekan tombol

| 4 10 | n Milini | VIENNINAS DATATAN                                                  |                    | Norra Dolumen 👻 | Seenth      |
|------|----------|--------------------------------------------------------------------|--------------------|-----------------|-------------|
| No   | 8        | Nama Dokumen                                                       | Nome               | Tanggal Dokumen | Aksi        |
| 1    |          | Nota Dinas Pejabat Pembuat Komtmen kepada<br>Pejabat Pengadaan     | 027/206/033.1/2021 | 20-01-2021      | Of REVIS    |
| 2    |          | Surat Penawaran Pejabat Pengadaan kepada Pihak<br>Ketiga (Rekanan) | 027/239/033.1/2021 | 22-01-2021      | (W SEVIS    |
| 3    |          | Berita Acara Rembukaan Penawaran                                   | 827/256/033.1/2021 | 25-01-2021      | 10 REVIS    |
| 4    | 8        | Berita Acara Evaluasi Penawaran                                    | 627/290/033.1/2021 | 27-01-2021      | Cat ALEVISE |
| 5    |          | Berita Acara Klarifikasi/Negoslasi                                 | 027/324/033.1/2021 | 29-01-2021      | (2) READ    |
| ő    | 8        | Berita Acara Hasil Pengadaan Langsung                              | 027/341/033.1/2021 | 01-02-2021      | 12 HEND     |
| 7    |          | Penetapan Penyedia                                                 | 027/494/033.1/2021 | 15-03-2021      | CON REVER   |
| 8    | 8        | Nota Dinas Pejabat Pengadaan kepada Pejabat<br>Pembuat Komtmen     | 027/528/033.1/2021 | 17-03-2021      | CONT RENAM  |
| 9    | 8        | SPK / Kwitansi Kontrak                                             | 027/562/033.1/2021 | 19-03-2021      |             |
| 10   | 8        | SPMIK / SURAT PESANAN                                              | 627/570/033.1/202‡ | 22-02-3021      |             |
| 0    |          | Berita Acara Serah Terima Hasil Pekerjaan                          | 027/647/033.1/2021 | 26-02-2021      |             |
| 12   |          | Berita Acara Penyerahan Barangijasa                                | 027/664/033.1/2021 | 01-03-2021      |             |
| 3    |          | Berita Acara Hasil Pemeriksaan Administrasif                       | 027/749/033.1/2021 | 08-03-3021      |             |

6. Akan ditampilkan tampilan seperti pada gambar 54.

Gambar 54. Dokumen Pengadaan yang diperiksa oleh Pejabat pengadaan

7. Pejabat pengadaan dapat memberikan usulan perbaikan dokumen dan catatan, seperti tampilan pada gambar 55 dan gambar 56

| Re       | rvisi : | Pejabat Pengadaan                       |  |
|----------|---------|-----------------------------------------|--|
|          |         | 09-11-2020 - Intruksi Revisi Nota Dinas |  |
|          |         |                                         |  |
| Catatan* |         |                                         |  |
|          |         |                                         |  |
|          |         |                                         |  |
|          |         |                                         |  |
|          |         |                                         |  |
|          |         |                                         |  |

Gambar 55. Usulan Revisi Dokumen

| Catatan Sebelumnya | Pejabat Pengadaan                                             |
|--------------------|---------------------------------------------------------------|
|                    | dir 11.0001 - Partiale dokumen yang matih pertu antuk direvis |
| Catataer           |                                                               |
|                    |                                                               |
|                    |                                                               |
|                    | C ADMINI DUPIN SE                                             |

Gambar 56. Catatan Umum tentang dokumen pengadaan yang sedang diproses

8. Untuk melakukan validasi, pilih semua cek box pada setiap dokumen, dan dilanjutkan dengan menekan tombol seperti gambar 57.

| < 10 | EMBALI | KONFIRMASI                                                         |                    | Nama Dokumen 🐱 Search |        |  |
|------|--------|--------------------------------------------------------------------|--------------------|-----------------------|--------|--|
| No   | 2      | Nama Dokumen                                                       | Nomor              | Tanggal Dokumen       | Aksi   |  |
| 1    | 2      | Nota Dinas Pejabat Pembuat Komitmen kepada<br>Pejabat Pengadaan    | 027/206/033.1/2021 | 20-01-2021            |        |  |
| 2    |        | Surat Penawaran Pejabat Pengadaan kepada Pihak<br>Ketiga (Rekanan) | 027/239/033.1/2021 | 22-01-2021            | REVISI |  |
| 3    | •      | Berita Acara Pembukaan Penawaran                                   | 027/256/033.1/2021 | 25-01-2021            | REVISI |  |
| 4    |        | Berita Acara Evaluasi Penawaran                                    | 027/290/033.1/2021 | 27-01-2021            |        |  |
| 5    | 8      | Berita Acara Klarifikasi/Negoslasi                                 | 027/324/033.1/2021 | 29-01-2021            | REVISI |  |
| б    | 2      | Berita Acara Hasil Pengadaan Langsung                              | 027/341/033.1/2021 | 01-02-2021            |        |  |
| 7    | ۵      | Penetapan Penyedia                                                 | 027/494/033.1/2021 | 15-02-2021            |        |  |
| 8    |        | Nota Dinas Pejabat Pengadaan kepada Pejabat<br>Pembuat Komitmen    | 027/528/033.1/2021 | 17-02-2021            | REVISI |  |
| 9    | 8      | SPK / Kwitansi Kontrak                                             | 027/562/033.1/2021 | 19-02-2021            |        |  |
| 10   |        | SPMK / SURAT PESANAN                                               | 027/579/033,1/2021 | 22-02-2021            |        |  |
| 11   | 8      | Berita Acara Serah Terima Hasil Pekerjaan                          | 027/647/033.1/2021 | 26-02-2021            |        |  |
| 12   | 2      | Berita Acara Penyerahan Barang/Jasa                                | 027/664/033.1/2021 | 01-03-2021            |        |  |
| 13   |        | Berita Acara Hasil Pemeriksaan Administrasif                       | 027/749/033.1/2021 | 08-03-2021            |        |  |

Gambar 57. Proses Validasi Dokumen oleh Pejabat Pengadaan

9. Selanjutnya akan ditampilkan *pop-up* pernyataan seperti gambar 58.

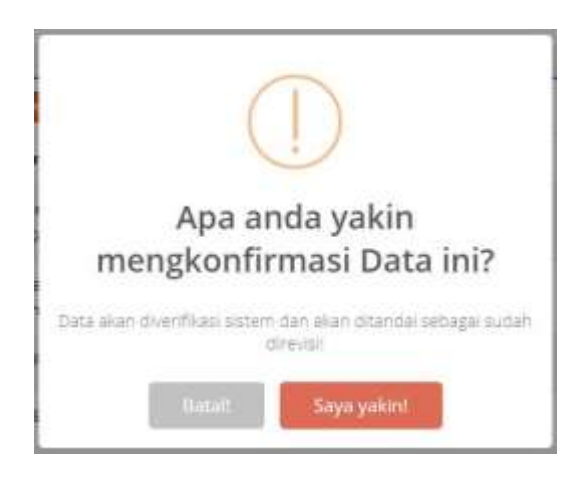

Gambar 58. Pernyataan Konfirmasi

10. Setelah berhasil divalidasi, maka status dokumen pengadaan akan berubah menjadi "menunggu ttd Penerima Barang/jasa", seperti pada gambar 59.

|    |                     |                                                                              |                    |                     | Tenggel Dibuet                     | ♥ Search          |
|----|---------------------|------------------------------------------------------------------------------|--------------------|---------------------|------------------------------------|-------------------|
| No | Tanggal<br>Dibuat = | Nama Pengadaan                                                               | Jenis<br>Pengadaan | Jenis<br>Pembayaran | Status                             | Menu              |
| 1  | 09-11-2020          | Pembuatan Apikasi<br>Pengelotaan Dokumen<br>Administrasi Berbasis<br>Android | jasa               | lunas               | Conversing und Perenne Renarg/Less | BOOKLANDN COUTING |

Gambar 59. Status dokumen pengadaan setelah divalidasi oleh Pejabat Pengadaan

11. Tugas Pejabat Pengadaan sudah selesai, dan tahapan selanjutnya adalah proses konfirmasi dokumen oleh Pejabat Penerima Barang/Jasa.

#### 2.5.4. Pejabat Penerima Barang/Jasa

Pejabat Penerima Barang/Jasa terdiri dari 2(dua) jenis pengguna, yaitu Pejabat Penerima Barang dan Pejabat Penerima Jasa. Pejabat Penerima Barang bertugas melakukan konfirmasi dokumen pengadaan berupa barang setelah dokumen tersebut mendapatkan validasi dari Pejabat Pengadaan. Sedangkan Pejabat Penerima Jasa bertugas melakukan konfirmasi dokumen pengadaan berupa jasa setelah dokumen tersebut mendapatkan validasi dari Pejabat Pengadaan.

 Untuk dapat melakukan konfirmasi dokumen pengadaan, Pejabat Penerima barang/Jasa harus login terlebih dahulu ke dalam sistem melalui <u>https://sistrada.humasjatim.id</u> dengan menggunakan akun Pejabat Penerima Barang/Jasa. Jika berhasil login, akan diarahkan ke halaman *Dashboard* seperti tampilan pada gambar 60 dan gambar 61.

|                   |                                           |                                  |                             |                                  |                                   |                                 | <b>(</b> ) <b>here a set of</b> |
|-------------------|-------------------------------------------|----------------------------------|-----------------------------|----------------------------------|-----------------------------------|---------------------------------|---------------------------------|
|                   | A                                         | PLIKASI PERCI<br>DOK             | EPATAN PENGE<br>UMEN PENGAI | LOLAAN DAN PE<br>DAAN BARANG/ JA | NGENDALIAN<br>NGA                 |                                 |                                 |
| PENGADAAN DIBUAT  | ÷                                         | Pengada<br>Q                     | AAN DIPROSES                | - 0                              | 2 Pins                            | ADAAN SELESAI                   |                                 |
| Pengadaan Tarbana | Englasi<br>Nawas Pengada<br>Penarjana Aka | anger PP                         |                             |                                  | na,                               | Zysty state: YPH<br>NJ New 2020 |                                 |
|                   | Operative                                 | <b>O</b><br>Perskast<br>Kantonen | Prijsten<br>Prijsten        | Pejalast<br>Prostansalinar       | <b>Nevertiliss</b><br>Advectories | -•                              |                                 |

Gambar 60. Halaman Dasboard Pejabat penerima Barang

| =           |                                     |                                       |                              |                          | ٩                          | penerimajas | 1× |
|-------------|-------------------------------------|---------------------------------------|------------------------------|--------------------------|----------------------------|-------------|----|
| PENGADAAN I | DIBUAT                              |                                       | pengadaan diproses<br>1      |                          | pengadaan se<br>2          |             |    |
| Pengadaa    | n Terbaru<br>Bagian<br>Nama Pengada | : Bagian PPi<br>an: Pembuatan Agé     | ikasi Pengelolaan Dokumen Ad | ministrasi Berbasis And  | rebd                       |             |    |
|             |                                     | ejabat Pengadaan<br>6:26, 09 Nov 2020 |                              |                          |                            | _           |    |
|             | Operator                            | Pembuat<br>Komitmon                   | Pejabat<br>Pengadaan         | Pejabat<br>Penatausahaan | Pemeriksa<br>Administratif | Selesai     |    |

Gambar 61. Halaman Dashboard Pejabat Penerima Jasa

Pada gambar 60, halaman *dashboard* Pejabat Penerima Barang, hanya akan menampilkan dokumen pengadaan barang. Sedangkan pada gambar 61, halaman dashboard Pejabat Penerima Jasa, hanya akan menampilkan dokumen pengadaan jasa. Untuk struktur menu pejabat penerima barang maupun pejabat penerima jasa mempunyai struktur menu yang sama, seperti pada gambar 62.

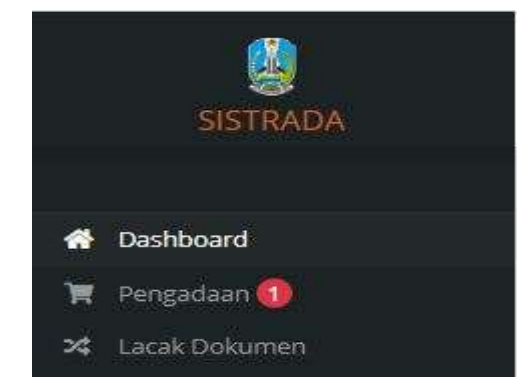

Gambar 62. Struktur Menu Pejabat Penerima Barang/Jasa

- 2. Terdapat notifikasi yang dapat memudahkan Pejabat Penerima Barang/Jasa untuk mengetahui ketika ada dokumen pengadaan baru yang perlu dikonfirmasi.
- 3. Untuk melakukan konfirmasi dokumen, klik pada menu "Pengadaan", dan akan ditampilkan tampilan seperti gambar 63.

|     |                   |                                                                               |                         |                       | Taragat Di                          | bull 👻 Sairth            |
|-----|-------------------|-------------------------------------------------------------------------------|-------------------------|-----------------------|-------------------------------------|--------------------------|
| No  | Tanggal<br>Dibuat | Nama Pengadaan                                                                | jenis<br>Pengadaan      | Jenis<br>Pembayaran i | Status -                            | Menu                     |
| 1   | 09-11-2020        | Pembuatan Aplikasi<br>Pengelolaan Dokumen<br>Administrasi Berbasis<br>Android | jana                    | lunit                 | Commission of Personal Ecology in P | Company Time & DOW, MICH |
| 2   | 08-11-2020        | Pengadaan Termin Baru                                                         | jasa                    | termin                | ( Celetar                           | DOKLMEN COTAL            |
| э   | 03-11-2020        | coba Pengadaan jasa                                                           | jasa                    | lunas                 | (27.0000)                           | BOOMEN COLOR             |
| -25 |                   | Sala                                                                          | galaar 1 - 3 dae 9 data |                       |                                     | 00 6 <b>11</b> 9 36      |

Gambar 63. Data pengadaan jasa

- 4. Untuk melakukan konfirmasi, Pejabat Penerima Barang/Jasa hanya perlu menekan tombol **Konfirmasi TTD**
- 5. Selanjutnya akan ditampilkan *pop-up* pernyataan seperti gambar 64.

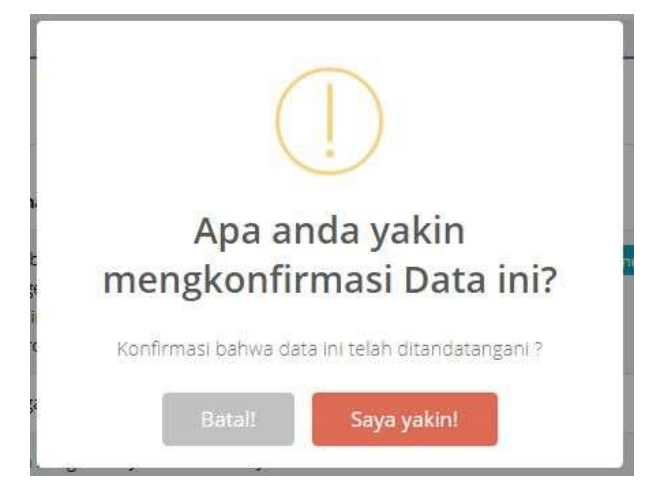

Gambar 64. Pernyataan Konfirmasi

6. Setelah berhasil dikonfirmasi, maka status dokumen pengadaan akan berubah menjadi "menunggu ttd Pemeriksa Administratif", seperti pada gambar 65.

|    |                     |                                                                                |                    |                       | Yaragisi Dita                       | an 👻 Search |
|----|---------------------|--------------------------------------------------------------------------------|--------------------|-----------------------|-------------------------------------|-------------|
| No | Tanggal<br>Dibuat = | Nama Pengadaan <sup>÷</sup>                                                    | Jenis<br>Pengadaan | jenis<br>Pembayaran 1 | Status 4                            | Menu        |
|    | 09-11-2020          | Pembuatan Aplikasi<br>Pengelolaan Dokumen<br>Administrasi Bertaasis<br>Android | jana               | lunes                 | Commungation Permanente Adversional |             |

Gambar 65. Status dokumen pengadaan setelah divalidasi oleh Pejabat Penerima Barang/Jasa

7. Tugas Pejabat Penerima Barang/Jasa sudah selesai, dan tahapan selanjutnya adalah proses Validasi dan Pemeriksaan dokumen oleh Pejabat Pemeriksa Administratif.

## 2.5.5. Pejabat Pemeriksa Administratif

Pejabat Pemeriksa Administratif bertugas sebagai validator dan pemeriksa akhir setelah dokumen pengadaan barang/jasa telah mendapatkan konfirmasi dari Pejabat Penerima Barang/Jasa. Pejabat Pemeriksa Administratif juga diberikan fasilitas untuk bisa melihat revisi dan catatan dari Pejabat Pengadaan dan juga dapat memberikan revisi dan catatan tambahan terhadap setiap jenis dokumen pengadaan yang sedang diproses.

 Untuk dapat melakukan validasi dokumen pengadaan, Pejabat Pemeriksa Administratif harus login terlebih dahulu ke dalam sistem melalui <u>https://sistrada.humasjatim.id</u> dengan menggunakan akun Pejabat Pemeriksa Administratif. Jika berhasil login, maka akan diarahkan ke halaman *Dashboard* seperti tampilan pada gambar 66 dan gambar 67.

| =               |                                      |                                    |                            |                                         | ٩                          | perneriksaadministratif ~ |
|-----------------|--------------------------------------|------------------------------------|----------------------------|-----------------------------------------|----------------------------|---------------------------|
| PENGADAAN<br>() | DIBUAT                               |                                    | PENGADAAN DIPRO            | ses 0 0 0 0 0 0 0 0 0 0 0 0 0 0 0 0 0 0 | pengadaan si<br>4          |                           |
| Pengadaa        | in Terbaru<br>Bagian<br>Nama Pengada | i Bagian PPi<br>Ian : Pembuatan Ap | ilkasi Pengelolaan Dokumen | Administrasi Berbaso An                 | droid                      |                           |
|                 | diandatangan                         | 17:18, 0                           | 9 Nev 2020                 | _0                                      | _0                         | -0                        |
|                 | Operator                             | Pembuat<br>Komitmen                | Pejabat<br>Pengadaan       | Pejabat<br>Penatausahaan                | Pemeriksa<br>Administratif | Selesai                   |

Gambar 66. Dashboard Pejabat Pemeriksa Administratif

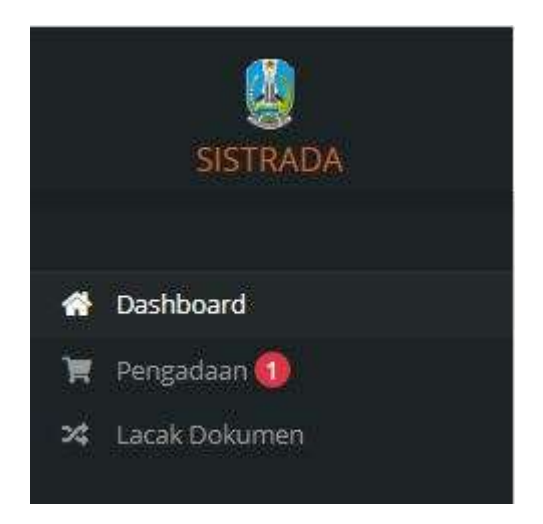

Gambar 67. Struktur Menu Pejabat Pemeriksa Administratif

2. Pada tampilan *dashboard* Pejabat Pemeriksa Administratif, akan ditampilkan *record* data pengadaan yg telah selesai dan data pengadaan baru yang menunggu untuk divalidasi dan diperiksa oleh Pejabat Pemeriksa Administratif.

- 3. Terdapat notifikasi yang dapat memudahkan Pejabat Pemeriksa Administratif untuk mengetahui ketika ada dokumen pengadaan baru yang perlu divalidasi dan diperiksa.
- 4. Untuk melakukan validasi dokumen, klik pada menu "Pengadaan", dan akan ditampilkan tampilan seperti gambar 68.

|    |                   |                                                                                |                               |                       | Tanggar Dituat. 💌 Search            |                          |  |
|----|-------------------|--------------------------------------------------------------------------------|-------------------------------|-----------------------|-------------------------------------|--------------------------|--|
| No | Tanggal<br>Dibuat | Nama Pengadaan                                                                 | jenis<br>Pengadaan -          | jenis<br>Pembayaran i | Status I                            | Menu                     |  |
| Ŧ  | 09-11-2020        | Pembuatan Apilikasi<br>Pengelolaan Dokumen<br>Administrasi Barbasis<br>Androld | jasa                          | lunas                 | Communggered Provelless Advancement | BOWNEN BETHE             |  |
| 2  | 08-11-2020        | Pengadaan Termin Baru                                                          | jasa                          | termin                | Selecat)                            |                          |  |
| 3  | 03-11-2020        | coba Pengadaan jasa                                                            | jasa                          | lunes                 | Seiteral)                           | DOWNER PRIME             |  |
| 4  | 30-10-2020        | Pellerjaan Abcd                                                                | Barang<br>Modal               | funiés.               | (2 Security)                        | BIOMANN DITAL            |  |
| 5  | 25-10-2020        | pengadaan 1                                                                    | Barang<br>Persediaan          | lunas                 | (Passa)                             | B DOKLMER DETAL          |  |
| 1  | -                 | Serie                                                                          | orthach 1 - 5 albert 3 daries |                       |                                     | ж к <mark>11</mark> э. ж |  |

Gambar 68. Data pengadaan barang/jasa

- 5. Sebelum melakukan validasi, Pejabat Pemeriksa Administratif harus memeriksa setiap jenis dokumen pengadaan dengan menekan tombol
- 6. Akan ditampilkan tampilan seperti pada gambar 69.

| 4 10 | ninini, | V NEDHERBANE                                                       |                    | Nama Dokumen 👻  | Search    |
|------|---------|--------------------------------------------------------------------|--------------------|-----------------|-----------|
| No   | 8       | Nama Dokumen                                                       | Nome               | Tanggal Dokumen | Aksi      |
| 4    | 8       | tosta Dinas Pejabat Pembuat Komtmen kepada<br>Pejabat Pengadaan    | 027/206/033.1/2021 | 20-01-2021      | (Marks)   |
| 2    | 8       | Surat Penawaran Pejabat Pengadaan kepada Pihak<br>Kebiga (Rekanan) | 027/239/033.1/2021 | 22-01-2021      | W REALS   |
| 3    | 8       | Berita Acara Pembukaan Penawaran                                   | 827/256/033.1/2021 | 25-01-2021      | OF REMOV  |
| 4    | 8       | Berita Acara Evaluasi Penawaran                                    | 627/290/033,1/2021 | 27-01-2021      | CS, OCATS |
| 5    | 8       | Berita Acara Klarifikasi/Negoslasi                                 | 027/324/033.1/2021 | 29-01-2021      | CE, SENTO |
| ő    | 8       | Benta Acara Hasil Pengadaan Langsung                               | 027/341/033.1/2021 | 01-02-2021      | 2 REVIS   |
| 7    | 8       | Penetapan Penyedia                                                 | 027/494/033.1/2021 | 15-02-2021      | OF REVER  |
|      | 8       | Nota Dinas Pejabat Pengadaan kepada Pejabat<br>Pembuat Kombroen    | 027/528/033.1/2021 | 17-02-2021      | CO REMS   |
| 9    | 8       | 57K / Kwitansi Kontrak                                             | 027/562/033.1/2021 | 19-02-2021      |           |
| 10   | 8       | SPMK / SURAT PESANAN                                               | 627/570/033.1/202+ | 22-02-3021      |           |
| 13   | 8       | Berita Acara Serah Tetima Hasil Pekerjaan                          | 627/647/033.1/2021 | 26-02-2021      |           |
| 12   | 8       | Berita Acara Penyerahan Barangijasa                                | 027/664/033.1/2021 | 01-03-2021      |           |
| 13   | 8       | Berita Acara Hasil Pemeriksaan Administrasif                       | 027/749/033.1/2021 | 08-03-3021      |           |

Gambar 69. Dokumen Pengadaan yang diperiksa oleh Pejabat Pemeriksa Administratif

 Pejabat Pemeriksa Administratif dapat melihat usulan revisi dan catatan yang diberikan oleh Pejabat Pengadaan, serta dapat menambahkan usulan revisi dokumen dan catatan, seperti tampilan pada gambar 70 dan gambar 71

| i REVISI NOTA DINAS PEJABAT PEME | BUAT KOMITMEN KEPADA PEJABAT PENGADAAN                       | ×        |
|----------------------------------|--------------------------------------------------------------|----------|
| Revisi :                         | Pejabat Pengadaan<br>09-11-2020 - Intruksi Revisi Nota Dinas |          |
|                                  | Pemeriksaan Administratif<br>09-11-2020 - Instruksi tambahan |          |
| Catatan*                         |                                                              |          |
|                                  | .//                                                          |          |
|                                  |                                                              | REVISI 🗹 |

Gambar 70. Usulan Revisi Dokumen

| CATATAN PEMBUATAN APLIKASI PENGELOLAAN DOM | IUMEN ADMINISTRASI BERBASIS ANDROID                                                                   |
|--------------------------------------------|----------------------------------------------------------------------------------------------------|
| Catatan Sebelannya :                       | Pejabet Penjadaan<br>09-11-2020 - Perlanti dosumen yang masih perla untuk direasi                     |
|                                            | Permerikasen Administratif<br>09-11-2020 - Harap Operbalik sessal indhuksi pada mating masing dekomen |
| Catatan                                    |                                                                                                    |
|                                            |                                                                                                    |
|                                            | C REPRESENT                                                                                           |

Gambar 71. Catatan Umum tentang dokumen pengadaan yang sedang diproses

8. Untuk melakukan validasi, pilih semua cek box pada setiap dokumen, dan dilanjutkan dengan menekan tombol seperti gambar 72.

| < 10 | KEMBALI |                                                                    |                    | Nama Dokumen 👻 Search |        |  |
|------|---------|--------------------------------------------------------------------|--------------------|-----------------------|--------|--|
| lo   | 2       | Nama Dokumen                                                       | Nomor              | Tanggal Dokumen       | Aksi   |  |
| 1    | 8       | Nota Dinas Pejabat Pembuat Komitmen kepada<br>Pejabat Pengadaan    | 027/206/033.1/2021 | 20-01-2021            |        |  |
| 2    |         | Surat Penawaran Pejabat Pengadaan kepada Pihak<br>Ketiga (Rekanan) | 027/239/033.1/2021 | 22-01-2021            | REVISI |  |
| 3    | •       | Berita Acara Pembukaan Penawaran                                   | 027/256/033.1/2021 | 25-01-2021            | REVISI |  |
| 4    |         | Berita Acara Evaluasi Penawaran                                    | 027/290/033.1/2021 | 27-01-2021            |        |  |
| 5    | •       | Berita Acara Klarifikasi/Negosiasi                                 | 027/324/033.1/2021 | 29-01-2021            | REVISI |  |
| б    |         | Berita Acara Hasil Pengadaan Langsung                              | 027/341/033.1/2021 | 01-02-2021            | REVISI |  |
| 7    | ۵       | Penetapan Penyedia                                                 | 027/494/033.1/2021 | 15-02-2021            | REVISI |  |
| 8    | 8       | Nota Dinas Pejabat Pengadaan kepada Pejabat<br>Pembuat Komitmen    | 027/528/033.1/2021 | 17-02-2021            | REVISI |  |
| 9    | ۵       | SPK / Kwitansi Kontrak                                             | 027/562/033.1/2021 | 19-02-2021            |        |  |
| 0    |         | SPMK / SURAT PESANAN                                               | 027/579/033,1/2021 | 22-02-2021            |        |  |
| 8    | •       | Berita Acara Serah Terima Hasil Pekerjaan                          | 027/647/033.1/2021 | 26-02-2021            |        |  |
| 2    |         | Berita Acara Penyerahan Barang/Jasa                                | 027/664/033,1/2021 | 01-03-2021            |        |  |
| 3    |         | Berita Acara Hasil Pemeriksaan Administrasif                       | 027/749/033,1/2021 | 08-03-2021            |        |  |

Gambar 72. Proses Validasi Dokumen oleh Pejabat Pemeriksa Administratif

9. Selanjutnya akan ditampilkan *pop-up* pernyataan seperti gambar 73.

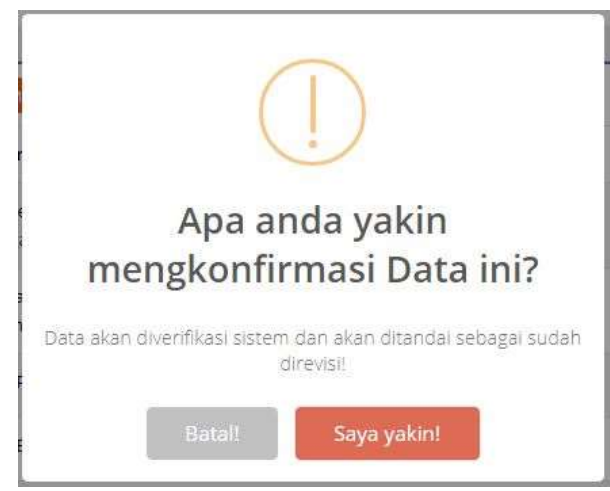

Gambar 73. Pernyataan Konfirmasi

10. Setelah berhasil divalidasi, maka status dokumen pengadaan akan berubah menjadi "selesai dipemeriksaan adminstratif", seperti pada gambar 74.

|    |                   |                                                                               |                    |                       | Tariggst Dituat                   | ♥ Search       |
|----|-------------------|-------------------------------------------------------------------------------|--------------------|-----------------------|-----------------------------------|----------------|
| No | Tanggal<br>Dibuat | Nama Pergadaan 1                                                              | Jenis<br>Pengadaan | Jenis<br>Pembayaran I | Status                            | Menu           |
| ř. | 08-11-2020        | Pembuatan Aplikasi<br>Pengelolaan Dokumen<br>Administrasi Berbasis<br>Android | jese               | lunas                 | (China second being an an and the | DOHIMAN DOMINI |

Gambar 74. Status dokumen pengadaan setelah divalidasi oleh Pejabat Pengadaan

11. Tugas Pejabat Pemeriksa Adminstratif sudah selesai, dan tahapan selanjutnya adalah proses konfirmasi akhir dokumen oleh Operator.

#### 2.5.6. Konfirmasi Akhir Operator

Tahapan akhir proses pencatatan dokumen pengadaan barang/jasa adalah konfirmasi oleh operator. Pada tahapan akhir ini, operator bertugas melihat usulan revisi dan catatan umum yang diberikan oleh Pejabat Pengadaan dan Pejabat Pemeriksa Administratif pada setiap jenis dokumen.

1. Pada halaman pengadaan akan ditampilkan data pengadaan yang telah diperiksa oleh semua pejabat terkait, seperti pada gambar 75.

| +  | таран Роксар      |                                                                               |                      |                       | Tanggal Olbuat                 | • Search |
|----|-------------------|-------------------------------------------------------------------------------|----------------------|-----------------------|--------------------------------|----------|
| No | Tanggal<br>Dibuat | Nama Pengadaan 🗄                                                              | jenis<br>Pengadaan i | Jenis<br>Pembayaran i | Status 🗄                       | Menu     |
| ð  | 09-11-2020        | Pembuatan Aplikasi<br>Pengelolaan Dokumen<br>Administrasi Berbasis<br>Android | jaca                 | lunas                 | Consist dependition advectment |          |

Gambar 75. Data Pengadaan yang harus diperiksa dan dikonfirmasi Selesai.

Operator harus memeriksa setiap dokumen untuk melihat usulan revisi dan catatan umum yang terkait dengan pengadaan yang sedang diproses dengan menekan tombol
 DOKUMEN dan selanjuntya menekan tombol
 Untuk melihat revisi dan catatan umum setiap dokumen seperti gambar 76, gambar 77, dan gambar 78.

| 4.0 | KRANEALL ATABAN |                                                                     |                    | Nama Dokumen 👻 🛛 Search |                  |  |
|-----|-----------------|---------------------------------------------------------------------|--------------------|-------------------------|------------------|--|
| No  |                 | Nama Dokumon                                                        | Nomor              | Tanggal Dokuman         | Status           |  |
| 1   | 0               | Nota Dinas Pejabat Pembuat Komitmen kepada<br>Pejabat Pengadaan     | 027/3/033.1/2021   | 64-01-2021              | ARCHAT REVIS     |  |
| 2   | ū               | Surat Penawaran Pejabat Pengadaan kepada Pihak.<br>Ketiga (Rekanan) | 027/3/033.1/2021   | 64-01-2021              | C CONTRIVISI     |  |
| 3   |                 | Berita Acara Pembukaan Penawaran                                    | 027/3/033.1/2021   | 94-01-2021              | CHAT REVIE       |  |
| d   |                 | Berita Acara Evaluati Penawaran                                     | 027/3/033-1/2021   | 94-01-2021              | CHAT REME        |  |
| 5   | 0               | Benta Acara Klarifikasi/Negosiasi                                   | 027/18/033.1/2021  | 05-01-2021              | GRUMAT REMIN     |  |
| 6   | 9               | Berita Acara Hasil Pengadaan Langsung                               | 027/205/033.1/2021 | 20-01-2021              | QUAL REVISE      |  |
| 7   |                 | Penetapan Penyedia                                                  | 027/205/033 1/2021 | 20-01-2021              | GRUHHT REVISI    |  |
| 8   | 8               | Nota Dinas Pejatat Pengadaan kepada Pejabat<br>Pembuat Komtmen      | 02772057033.1/2021 | 20-01-2021              | GUHAT REVISI     |  |
| 9   | Ō               | SPK / Kwitansi Kontrak                                              | 927/205/033.1/2021 | 30-01-2021              | OLIVER TREVEL    |  |
| 10  | ö               | SPMK/SURAT PESANAN                                                  | 627/205/033.1/2021 | 20-05-2025              | ADALINGAT REVER  |  |
| ti. | Ó               | Senta Acara Serah Terima Hasil Pekerjaan                            | 627/205/033 1/2021 | 20-01-2021              | ADR. SHAT REVISE |  |
| 12  | ä               | Berta Acara Penyerahan Baranggasa                                   | 027/205/0311/2021  | 20-01-2021              | 4000HAT REVISE   |  |
| u.  | ö               | Berta Acara Hasil Pemerikaan Administrasif                          | 027/222/033.1/2021 | 27-05-2021              | GONAT REVISE     |  |

Gambar 76. Dokumen pengadaan Barang/Jasa

| Revisi : | Pejabat Pengadaan                       |  |
|----------|-----------------------------------------|--|
|          | 09-11-2020 - Intruksi Revisi Nota Dinas |  |
|          | Remariles an Administratif              |  |
|          | 09-11-2020 - Instruksi tambahan         |  |
|          |                                         |  |
| Catatan* |                                         |  |
|          |                                         |  |
|          |                                         |  |
|          | -A                                      |  |
|          |                                         |  |

Gambar 77. Usulan Revisi Dokumen

| Catatan Sebelarnnya : | Pejabet Pergadaan<br>06-11-2020 - Pertanti dokumen yang masih perta untuk direksi                       |
|-----------------------|----------------------------------------------------------------------------------------------------|
|                       | Permerikseen Administratif<br>09-11-3020 - Harap diperbalik sessal indhuksi pada masing masing stekumen |
| Catatase*             |                                                                                                    |
|                       |                                                                                                    |

Gambar 78. Catatan Umum tentang dokumen pengadaan yang sedang diproses

3. Selanjutnya perlu menekan tombol **KONHRMASI SELESAI** untuk memastikan bahwa proses pengadaan barang/jasa sudah selesai. Seperti gambar 79 dan gambar 80.

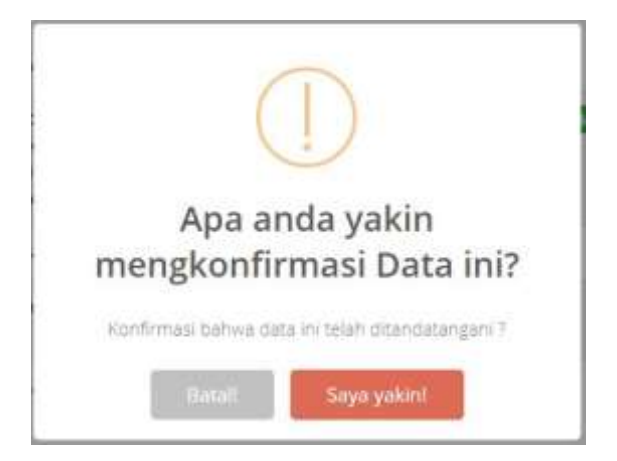

Gambar 79. Pernyataan Konfirmasi Selesai

| + 1 | ambah Povskovan     | 3                                                                          |                      |                     | Tanggal Dib | uat 👻 Stendi     |
|-----|---------------------|----------------------------------------------------------------------------|----------------------|---------------------|-------------|------------------|
| No  | Tanggal<br>Dibuat # | Nama Pengadaan =                                                           | jenis<br>Pengadaan i | Jenis<br>Pembayaran | Status 🗄    | Menu             |
| 4   | 09-11-2020          | Pembuatan Aplikasi Pengelolaan<br>Dokumen Administrasi Berbasis<br>Android | jasa                 | lunes               | (VSina)     | BOOMLINER GERTAL |

Gambar 80. Status Pengadaan Barang/Jasa Telah Selesai